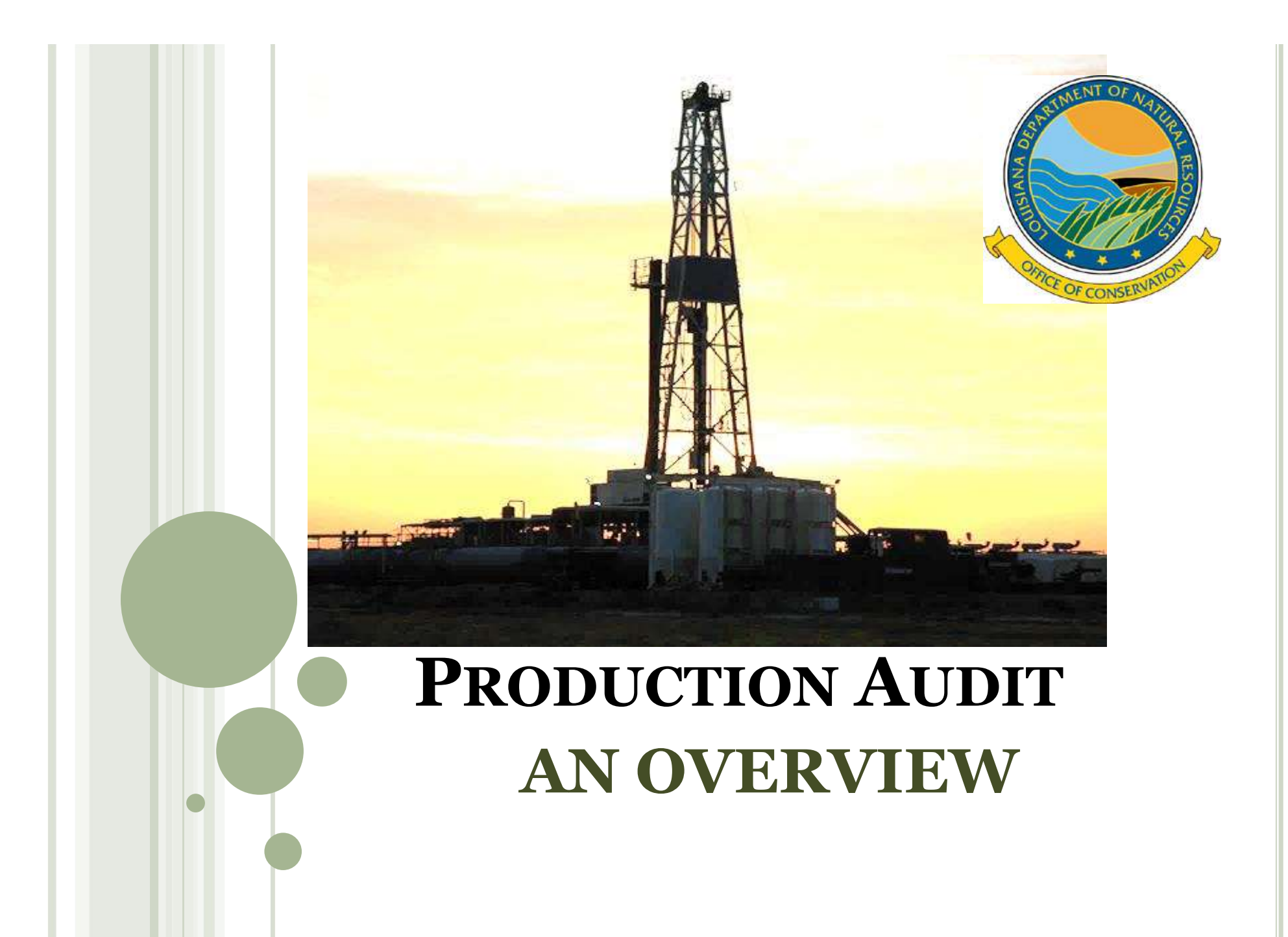

# **PRODUCTION AUDIT**

- Processes new and/or renewal of organization reports of operators, transporters, plants, and refineries
  - Form OR-1 Organization Report
- Authorizes movement of liquids
  - Form R4 Operator's certificate of compliance and authorization to transport oil from production facility
- Audits Operator, Transporter, Plant, and Refinery monthly reports
  - Form OGP Operator's monthly oil & gas production report
  - Form R5D Operator's monthly gas disposition report
  - Form R2 Transporter's and storer's monthly report
  - Form R5T Natural gas transporter's monthly report
  - Form R6 Gasoline and/or cycling plant monthly report
  - Form R3 Refiner's monthly report
- Collects annual production fees

## FORM OR-1 ORGANIZATION REPORT

#### ≻WHO?

➢Any entity performing operations within the jurisdiction of the Office of Conservation is required to file the Form OR-1

### > WHEN?

 New Organizations will:
 File the Form OR-1 and obtain approval prior to the initial date of operation or permitting a well

>Current Organizations:

Re-file annually by January 1<sup>st</sup>.
 File an updated OR-1 for change of address/contact/officer

| Online OR1 Submission                          | Welcome to the OR1 Applic<br>Please enter your username and passwo                                                  | <b>ations</b><br>rd to login. |                                                                                                    |
|------------------------------------------------|----------------------------------------------------------------------------------------------------|-------------------------------|----------------------------------------------------------------------------------------------------|
| Submit your OR1 application<br>electronically. | Username:<br>Password:<br>Login to OR1 Applications<br>Create an account<br>Change password<br>Help documentation   | Charter<br>Number:            | 35855142F                                                                                                    |
|                                                | Note: The supported browsers for this applic<br>Firefox 2.x and 3.x, and Chrome 1+. All oth<br>Account application. |                               | Look-up Charter Number in Sec. of State database         check charter number       or       no charter number         The below name matches the Charter Number. If not correct, fix the entry and check again. Otherwise, please confirm.         ENCANA OIL & GAS (USA) INC. |
| For a New Company                              | www.sonris.com                                                                                                    |                               | confirm charter number                                                                                                    |

Click on Online OR1 Submission Click on Create an account

It will bring up a box asking for your Charter Number, if you know it, key it in and then click check charter number, it will show you the name for the number you keyed in, if correct click on confirm charter number. If you don't know your Charter Number, click the Look Up Charter Number link, you'll be able to look for it on SOS's website.

If you aren't required to be registered with the LA, Secretary of State, then you would click on 'no charter number'.

Click on i for instructions

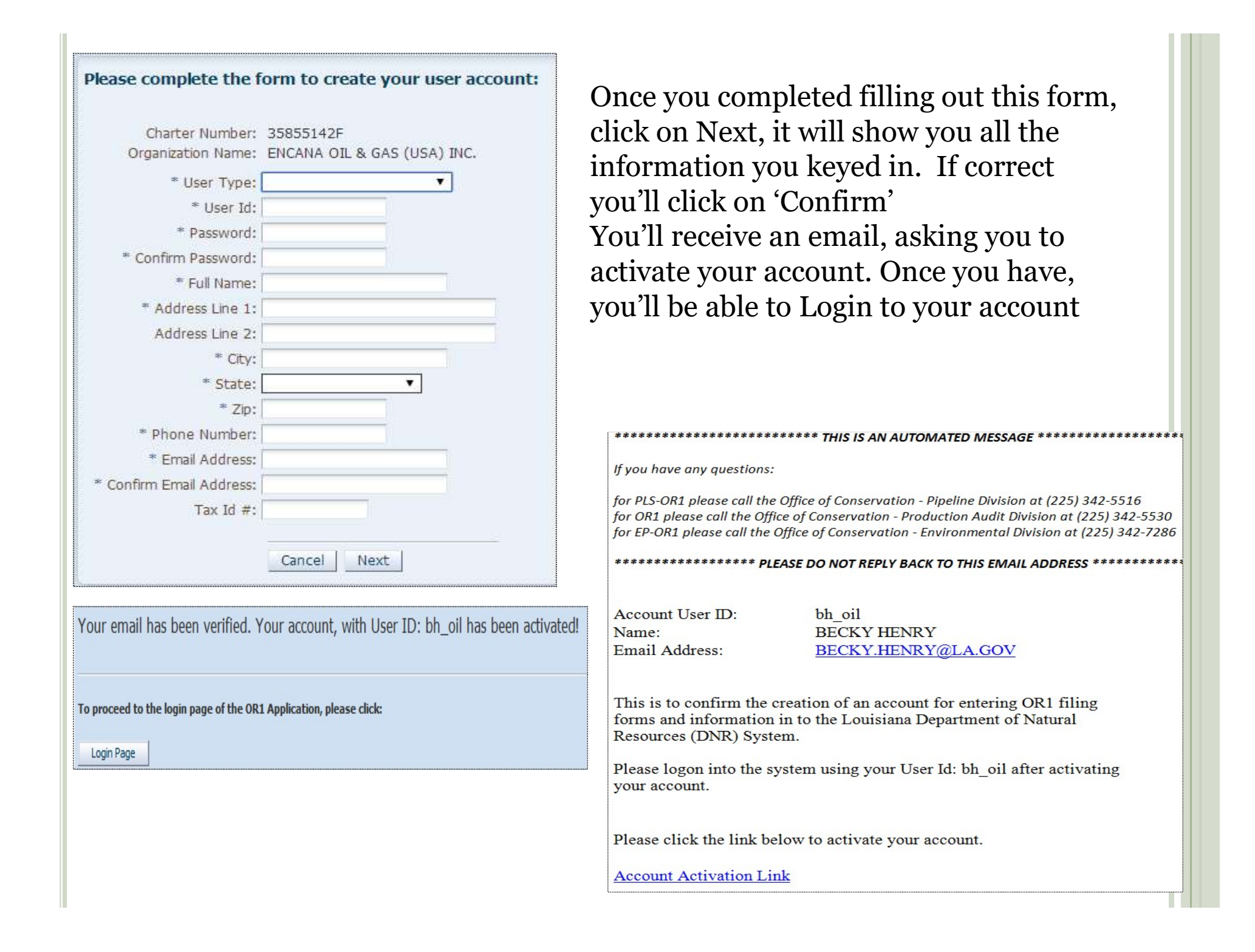

| Welco                  | me to the O                                                      | R1 Applications                              | OR1 Acc                                                 | count and Filings                                                                                                    | Welcome bh_oil! Logou                                                                                                    |
|------------------------|------------------------------------------------------------------|----------------------------------------------|---------------------------------------------------------|----------------------------------------------------------------------------------------------------|----------------------------------------------------------------------------------------------------|
| Username:<br>Password: | bh_oil<br><br>Login to OR1 A<br>Create an accol<br>Change passwo | pplications                                  | The belo<br>register y<br>Resource<br>Informati<br>Main | w processes will allov<br>Your Organization and<br>Is, as well as perform<br>Ion Updates.<br>Itain User Profile<br>Perform OR1 | v you to create and maintain an account with which you may<br>associated Operators with the Louisiana Department of Natural<br>OR1 Filings such as Initial filing, Annual Filing, and mid-year |
| Operation Inform       | Help document                                                    | ation<br>Filings                             |                                                         |                                                                                                    | Login to your account                                                                                                    |
| OOC Code Typ           | e Of Operation                                                   | FOR INITIAL FILING - IF AP                   | LICABLE                                                 | Charter ID                                                                                                    | You would click on Perform                                                                                                    |
| ۲ و مراجع              | OC Code:                                                         |                                              |                                                         | ×                                                                                                    | From this screen, you choose<br>which OR-1 you will be filing<br>(Production Audit is the<br>Engineering Division) and the<br>filing type:                                                     |
| Organization Operati   | ion Name:                                                        |                                              |                                                         |                                                                                                    | Initial Filing                                                                                                    |
| Cigunzadon operad      | harter ID:                                                       |                                              |                                                         |                                                                                                    | Annual Filing                                                                                                    |
| * OR1 Fc               | orm Type: O Enginee<br>O Environi<br>O Pipeline                  | ring Division<br>nental Division<br>Division |                                                         |                                                                                                    | Supplemental Filing<br>Then click next                                                                                                    |
| * FI                   | ling Type:                                                       | <u> </u>                                     |                                                         |                                                                                                    |                                                                                                    |
|                        | (Opens in a                                                      | Next >>                                      | pop-up from la.                                         | us)                                                                                                    |                                                                                                    |

| Engineering Divisi        | on OR1 - II                     | nitial Filing                            |                                 | ONLY SAVE CHANGES | SUBMIT FOR APPROVAL   |
|---------------------------|---------------------------------|------------------------------------------|---------------------------------|-------------------|-----------------------|
| ✓ Please check all t      | he informatio                   | on before you S                          | UBMIT                           |                   |                       |
| Organization              | Officers                        | Addresses                                | Equipment Payment               |                   | Comments              |
| Organization a            | nd <mark>Operatio</mark><br>000 | n's Informatio                           | on                              |                   | Comments to Reviewer: |
|                           | * Org                           | anization Type:                          | Select Organization Type <      |                   |                       |
| Corporatio<br>Previous OO | n - State wher                  | e Incorporated: [<br>er (if applicable): | Select State 🔻                  |                   | 1                     |
| Plant/Refinery Cod        | e (for <mark>Operat</mark> o    | rs, if applicable):                      |                                 |                   |                       |
| LA Sec.of State C         | harter No (or D                 | NR Equivalent):                          | 35855142F<br>Verify Charter No. |                   |                       |
|                           | * (                             | Operation Type:                          | Select Operation Type           |                   |                       |
|                           | Initial Date o                  | of LA Operation:                         | 20                              |                   |                       |
|                           | * E                             | IN / SSN / ITIN:                         |                                 |                   |                       |
|                           | * Year o                        | of Filing (YYYY):                        |                                 |                   |                       |

Organization Tab

Complete the required information – you'll choose your operation type: Operator/Producer, Oil Transporter, Gas Transporter, Plant, Refinery

Then go to the next Tab

| Officers Addresses Ed         | quipment                                                                                                    |                                                                                                    |
|-------------------------------|----------------------------------------------------------------------------------------------------|----------------------------------------------------------------------------------------------------|
| ry Officers: FULL LEGAL NAMES |                                                                                                    |                                                                                                    |
| ed):                          |                                                                                                    |                                                                                                    |
| JOSEPH                        | * Address Line 1:                                                                                                    | 3640 HIGHWAY 33N                                                                                                    |
| : G.                          | Address Line 2:                                                                                                    |                                                                                                    |
| ANDERSON                      | * Citv:                                                                                                    | RUSTON                                                                                                    |
| : MANAGER                     | * State:                                                                                                    |                                                                                                    |
| a Beneraldolation d           | * 7in:                                                                                                    | 71270                                                                                                    |
|                               | Lp.                                                                                                    | -1+10425028                                                                                                    |
|                               |                                                                                                    |                                                                                                    |
| JAMES                         | Address Line 1:                                                                                                    | 15 EAST 5TH STREET                                                                                                    |
| F.                            | Address Line 2:                                                                                                    | SUITE 3200                                                                                                    |
| ADELSON                       | City:                                                                                                    | TULSA                                                                                                    |
| MANAGER, NADEL AND GUSSMAN M  | State:                                                                                                    | OKLAHOMA 👻                                                                                                    |
|                               | Zip:                                                                                                    | 741030000                                                                                                    |
|                               |                                                                                                    |                                                                                                    |
|                               |                                                                                                    |                                                                                                    |
|                               | Address Line 1;                                                                                                    |                                                                                                    |
|                               | Address Line 2:                                                                                                    |                                                                                                    |
|                               | City:                                                                                                    |                                                                                                    |
|                               | State:                                                                                                    | Select State 🔹                                                                                                    |
|                               | Zip:                                                                                                    |                                                                                                    |
|                               | A 11                                                                                                    |                                                                                                    |
|                               | ry Officers: FULL LEGAL NAMES<br>ed):<br>: JOSEPH<br>: G.<br>: ANDERSON<br>: MANAGER<br>JAMES<br>F.<br>ADELSON<br>MANAGER, NADEL AND GUSSMAN M | ry Officers: FULL LEGAL NAMES<br>ed):<br>: JOSEPH * Address Line 1:<br>G. * Address Line 2:<br>ANDERSON * City:<br>MANAGER * State:<br>* Zip:<br>JAMES Address Line 1:<br>F. Address Line 1:<br>Address Line 2:<br>ADELSON City:<br>MANAGER, NADEL AND GUSSMAN M State:<br>Zip:<br>Address Line 1:<br>City:<br>City:<br>State:<br>Zip: |

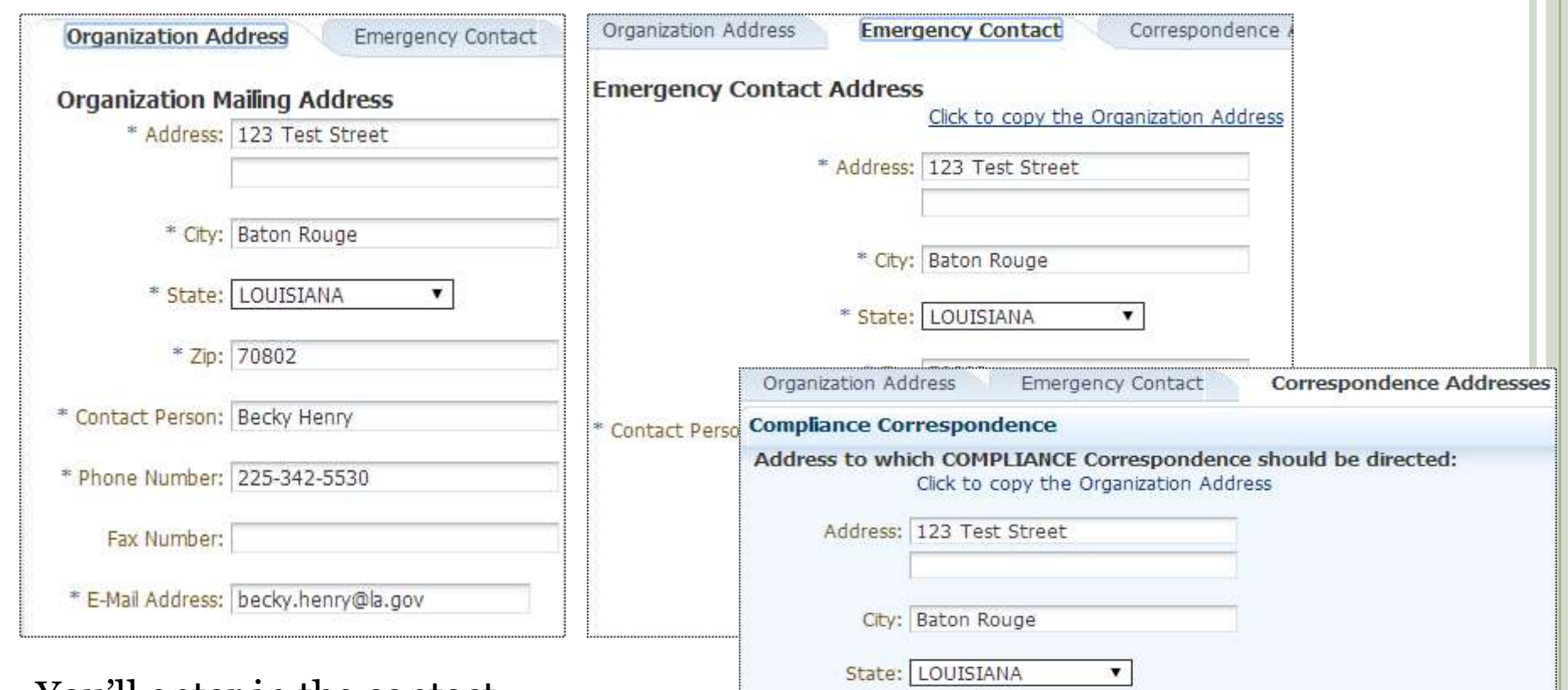

You'll enter in the contact information under each TAB Notice that the Injection & Mining and Production Audit contact are listed under the Correspondence Addresses TAB at the bottom, just click on the name and it will bring up the fields that need to be entered.

| * City          | Baton Rouge                                                        |                               |
|-----------------|--------------------------------------------------------------------|-------------------------------|
| * State         | : LOUISIANA                                                        |                               |
| Organization Ad | dress Emergency Contact                                            | Correspondence Addresses      |
| Compliance Co   | rrespondence                                                       |                               |
| Address to wh   | ich COMPLIANCE Correspondent<br>Click to copy the Organization Add | e should be directed:<br>ress |
| Address:        | 123 Test Street                                                    |                               |
| City:           | Baton Rouge                                                        |                               |
| State:          | LOUISIANA                                                          |                               |
| Zip:            | 70802                                                              |                               |
| Contact Person: | Becky Henry                                                        |                               |
| Phone Number:   | 225-342-5530                                                       |                               |
| Fax Number:     |                                                                    |                               |
| E-Mail Address: | becky.henry@la.gov                                                 |                               |
|                 |                                                                    |                               |
|                 |                                                                    |                               |
|                 |                                                                    |                               |
| > Injection an  | nd Mining Correspondence                                           |                               |

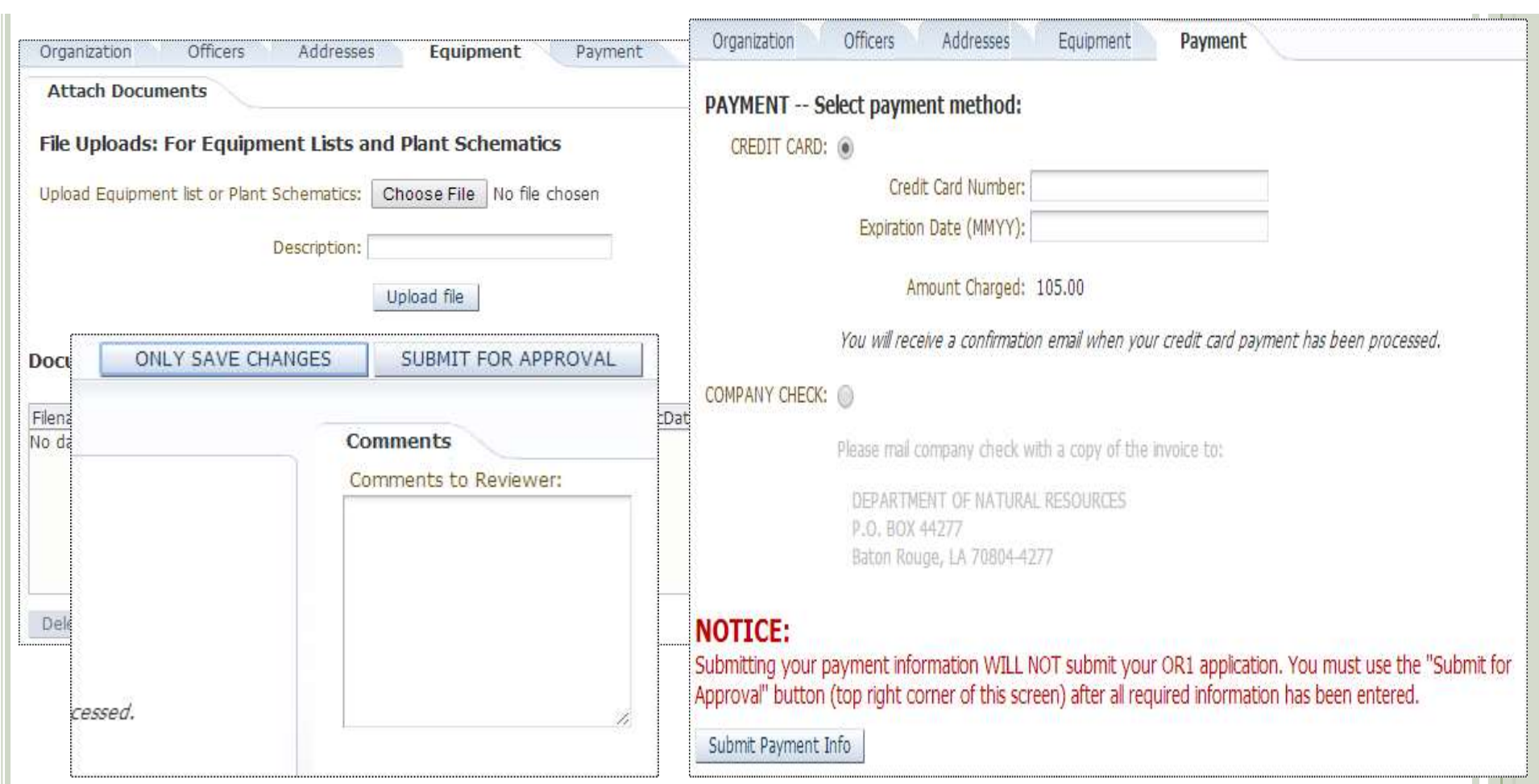

The Equipment TAB is for Transporters, Plants, Refineries. If your equipment list is a PDF/Word/Excel document, you can upload it.

Payment TAB – you can pay online or choose pay by check

You'll notice the Comments box to the right of the screen, you can use this to let us know anything you think we need know.

Once all information has been completed you'll click on Submit For Approval.

In the review process, we will use the Comments Box to let you know why your application has been rejected, so you can make the necessary changes.

At any time you can click on "only save changes" button, if you haven't finished filling out everything and you get called away or a phone call, it will save everything you have filled out.

#### \*\*\*\*\*\*\*\*\*\*\*\*\*\*\*\*\*\*\* PLEASE DO NOT REPLY BACK TO THIS EMAIL ADDRESS

#### Your DNR OR1 Credit Card payment has been successful.

| Credit Card:<br>Amount:<br>Authorization Code: | ***5100 exp.: 1215<br>\$105.00<br>A11O6E460E8D |
|------------------------------------------------|------------------------------------------------|
| Company:<br>Address:                           | Lisa Oil Company<br>123 Main                   |
| / dui coo.                                     | Baton Rouge, LA 70802                          |
| Filing Type:                                   | EngineeringInitial Filing                      |
| Filing Year:                                   | 2014                                           |

You'll receive an email letting you know that your payment was successful.

When we approve your application, you'll receive an email letting you know what your OOC Code Number is, which will be your User ID and it will give you your password. At this point you will no longer use the User Id and password that you created when you created your account.

#### 

Account User ID/OOC Code: Account Password: Name: Email Address: L252 795E8YLYQF Lisa Oil Company BECKY.HENRY@LA.GOV

This is to confirm the creation of a MASTER ACCOUNT based on the successful OR1 Initial Filing. Please use the credentials above to log into the Louisiana Department of Natural Resources (DNR) System.

If this INITIAL FILING was performed by a Service Provider, please pass on the credentials to the ORGANIZATION

From hereforth, the MASTER ACCOUNT will be used for Annual Filings, Supplemental Filings, and assigning permissions for the same to Service Providers/ Agents, as well as to create and maintain sub-users

## **EXISTING COMPANIES**

- \* When you log into your account, the OR-1 will have the information that is currently on SONRIS.
- \* You will be able to key over whatever you need to change for Annual Refiling/Supplemental Filing.
- \* Contact our office if you have any problems.
- \* We hope that the On-Line OR-1 will make things more convenient for our Oil & Gas Industry.

# **ADDING A SUB-USER**

- When you log into your master account, we are requiring each user to create a "sub-user" account.
- The '01' contact on the OR1 is responsible for making sure the sub-user account is created and permissions granted. To do this, they will need to login using their master account, and click on Administer Access

| The below processes will allow<br>your Organization and associa<br>well as perform OR1 Filings su | you to create and maintain an account with which you may register<br>ted Operators with the Louisiana Department of Natural Resources, as<br>ch as Initial filing, Annual Filing, and mid-year Information Updates. |
|---------------------------------------------------------------------------------------------------|----------------------------------------------------------------------------------------------------|
| Maintain User Profile                                                                             |                                                                                                    |
| Administer Access                                                                                 |                                                                                                    |
| Perform CR1                                                                                       |                                                                                                    |

# ADDING A SUB-USER, CONT.

| Create Sub                                        | User                                                        |                |               |
|---------------------------------------------------|-------------------------------------------------------------|----------------|---------------|
| Sub User ID                                       | Organization Name                                           | OOC Code       | Operation Typ |
| Gayle88                                           | SM ENERGY COMPANY                                           | S400           | PRODUCER/OI   |
| S400_user1                                        | SM ENERGY COMPANY                                           | S400           | PRODUCER/OI   |
| S400_user2                                        | SM ENERGY COMPANY                                           | S400           | PRODUCER/OI   |
| smenergy                                          | SM ENERGY COMPANY                                           | S400           | PRODUCER/OF   |
| Sub User ID:<br>Account<br>Disabled:              | Gayle88<br>Yes                                              |                |               |
| Sub User ID:<br>Account<br>Disabled:<br>Available | Gayle88<br>Yes<br>Enable Sub-User Account<br>Revoked Access | Granted Access |               |

Next the operator will click on the create subuser button and create a username and password for the sub-user.

Please complete the form to create the sub user account:

Cancel Save

\* User Id: \* Password:

\* Full Name: \* Address Line 1: Address Line 2: \* City: \* State: \* Zip: \* Phone Number: \* Email Address: Submitter Tax Id.

\* Confirm Password:

To Grant Access to certain forms, you will need to scroll down to the particular form, the subuser will have access to, move that form to the granted access column and click update access.

## FORM R-4 - OPERATOR'S CERTIFICATE OF COMPLIANCE AND AUTHORIZATION TO TRANSPORT OIL FROM PRODUCTION FACILITY

- File one green legal-size original and 2 legal size copies (the copies can be white) covering each lease, unit, or production facility. Add one additional copy for each additional transporter.
- \$36 Processing Fee per R-4
- Transporters are not to move without an approved Form R-4 or Emergency Clearance; such movement may be considered illegal

### FORM R-4 - OPERATOR'S CERTIFICATE OF COMPLIANCE AND AUTHORIZATION TO TRANSPORT OIL FROM PRODUCTION FACILITY

|                                                             |                                                                                                    | OPERATOR'S CERTI                                        | FICATE OF C                        | COMPLIANCE AND                                  |                         |                          |                 |       |
|-------------------------------------------------------------|----------------------------------------------------------------------------------------------------|---------------------------------------------------------|------------------------------------|-------------------------------------------------|-------------------------|--------------------------|-----------------|-------|
|                                                             |                                                                                                    | AUTHORIZATION                                           | TO TRANSP                          | ORT OIL FROM                                    |                         |                          | P405 05         |       |
|                                                             |                                                                                                    | FROD                                                    | oc non no                          | LITT                                            |                         |                          |                 |       |
| COMPLETE THIS DLO<br>CORRECTION AND T<br>REMAIN ACTIVE: [CI | °CK ONLY IF THIS FILING IS AN ATTACH<br>HE PREVIOUSLY APPROVED FORM R-4<br>HECK DOX IF APPLICABLE! | MENTORA<br>ISTO                                         |                                    | THISFILINGISTOBE                                | ATTACHED TO AND MA      | DEPARTOFFORMR            | -4              |       |
| P <b>ERATOR:</b><br>NOTE: Bofaro thi                        | r cortificato can bo approved, all                                                                 | operator, well and production<br>applicable orders issu | n facility name<br>ad by the Offic | r murt bo in oxact agroon<br>o of Conrorvation. | iont uith that ar shown | on the permit to drill a | ind the         |       |
| DISTRICT - JREA CODE                                        |                                                                                                    | DISTRICT - JREA                                         |                                    |                                                 | -                       |                          | PURISH          |       |
| FELD CODE                                                   |                                                                                                    | FELD                                                    |                                    |                                                 | -                       |                          |                 |       |
| OPERATOR CODE                                               | -                                                                                                  | OPERATOR                                                |                                    |                                                 |                         | UREA CODE                | TELEPHONE NUMBE | æ     |
| OPERATOR STREET ADORS                                       | 35 (P.C. 903)                                                                                      |                                                         | OPERAT                             | OR CITY AND STATE                               |                         |                          | OPERATOR ZP CO  | 206   |
| SUCTON FACILITY CODE                                        | -                                                                                                  |                                                         | PRODUCTION Fac                     | LITY NAME                                       |                         |                          |                 |       |
| COCE                                                        | FORMER                                                                                             |                                                         | TRUNSPORTS<br>CODE                 | <b>P</b> .                                      | OUF<br>TRain            | RENT<br>PORTER           | Xaft            | intal |
|                                                             |                                                                                                    |                                                         |                                    |                                                 |                         |                          |                 |       |

- The Form R-4 must be filled out completely
- Production Facility
   Code should be left
   blank unless it's for
   a Commingling
   Facility, Common
   Battery or Lease
   Battery
- For Transporter changes, list the 'old' transporter under "Former Transporter"

| LUWCODE | OPERATOR CODE | LEASE/UNIT NAME | COMMINGLING<br>OBDER NO. | PRODUCT |
|---------|---------------|-----------------|--------------------------|---------|
|         |               |                 | Siletino.                |         |
|         |               | <b>D</b> (      |                          |         |
|         |               | Page 1          |                          |         |
|         |               | I ugo I         |                          |         |
|         |               |                 |                          |         |
|         |               |                 |                          |         |
|         |               |                 |                          |         |
|         |               |                 |                          |         |
|         |               |                 |                          |         |
|         |               |                 |                          |         |
|         |               |                 |                          |         |
|         |               |                 |                          |         |
|         |               |                 |                          |         |
|         |               |                 |                          |         |
|         |               |                 |                          |         |

- List the LUW Code, leave blank if the LUW hasn't been assigned.
- List the Operator Code
- List the Lease/Unit Name, for Units the nomenclature only
- List the Commingling Order No. if necessary
- List the Product code
  - 1 oil 2 gas

**Remarks**: You MUST fill this section out; if left blank, it will make the process take longer. Drip Points, Scrubbers: you MUST list the Section, Township, Range, tanks & sizes, the effective date and a list of wells that the drip services, and a **diagram of the facility that shows the wells, piping and vessels associated with the facility**.

# WHEN TO FILE NEW R-4

- A new Form R4 should be filed when there is a change in the following:
  - Operating Ownership
  - ✤ Lease/Unit Name
  - Transporter (except with temporary change of transporter)
  - New Commingling Facility, Common Battery, or Lease Battery
  - Commingling Facility, Common Battery, or Lease Battery to separate storage or vice versa
  - Product

## **TIPS FOR FILING FORM R-4**

- The date the R-4 is received determines the effective date of the R-4.
  - Operator change, lease to unit, unit to lease, unit to unit, commingling/common battery/lease battery to separate storage and vice-versa
    - If you don't already have an approved R-4 for whatever change, be sure to submit your R-4 to the Baton Rouge Office at the same time you submit your paperwork to the District Office.
- Change of Transporter, the R-4 is effective the date we receive it, unless the effective date is in the future.
- Operator of the Commingling Facility must submit the R-4, not the operator of the wells.
- If unsure whether or not you have an approved R-4, then please call. We will be glad to check for you.

# **R-4 CANCELLATION**

• Forms R-4 are cancelled for the following reasons:

- Operating Ownership changes
- Transporter changes
- ✤ If it is cancelled or suspended by the Office of Conservation
- Facility dismantled
- ✤ Operator requests it be cancelled

# **EMERGENCY CLEARANCES**

## • Call the District Office

- Lafayette District 337-262-5777
- Shreveport District 318-676-7585
- Monroe District 318-362-3111
- Transporter is notified only after approval is granted by the District Office and the Baton Rouge Office
- \$65 Processing Fee

## **PRODUCTION AUDIT REPORTING**

## **PRODUCTION AND TRANSPORTATION REPORTS**

- Production and Transportation Reports are due within 60 days of the Production Month (ex. July is due by October 1<sup>st</sup>).
- Delinquent reports are subject to Civil Penalties and/or R4 Suspensions.
- Each organization is responsible for checking SONRIS to make sure their reports have been received.
- Do not use decimals or fractions; use whole numbers only.

## **PRODUCTION AND TRANSPORTATION REPORTS**

- All gas volumes are to be reported in MCF at 15.025 pounds absolute pressure and at 60 degrees Fahrenheit/15.5 degrees Celsius.
- Physical custody is the basis for reporting all movement of oil and/or gas within the state.
- Instructions and group codes can be accessed from your Online Account, you'll see "Form Instructions".

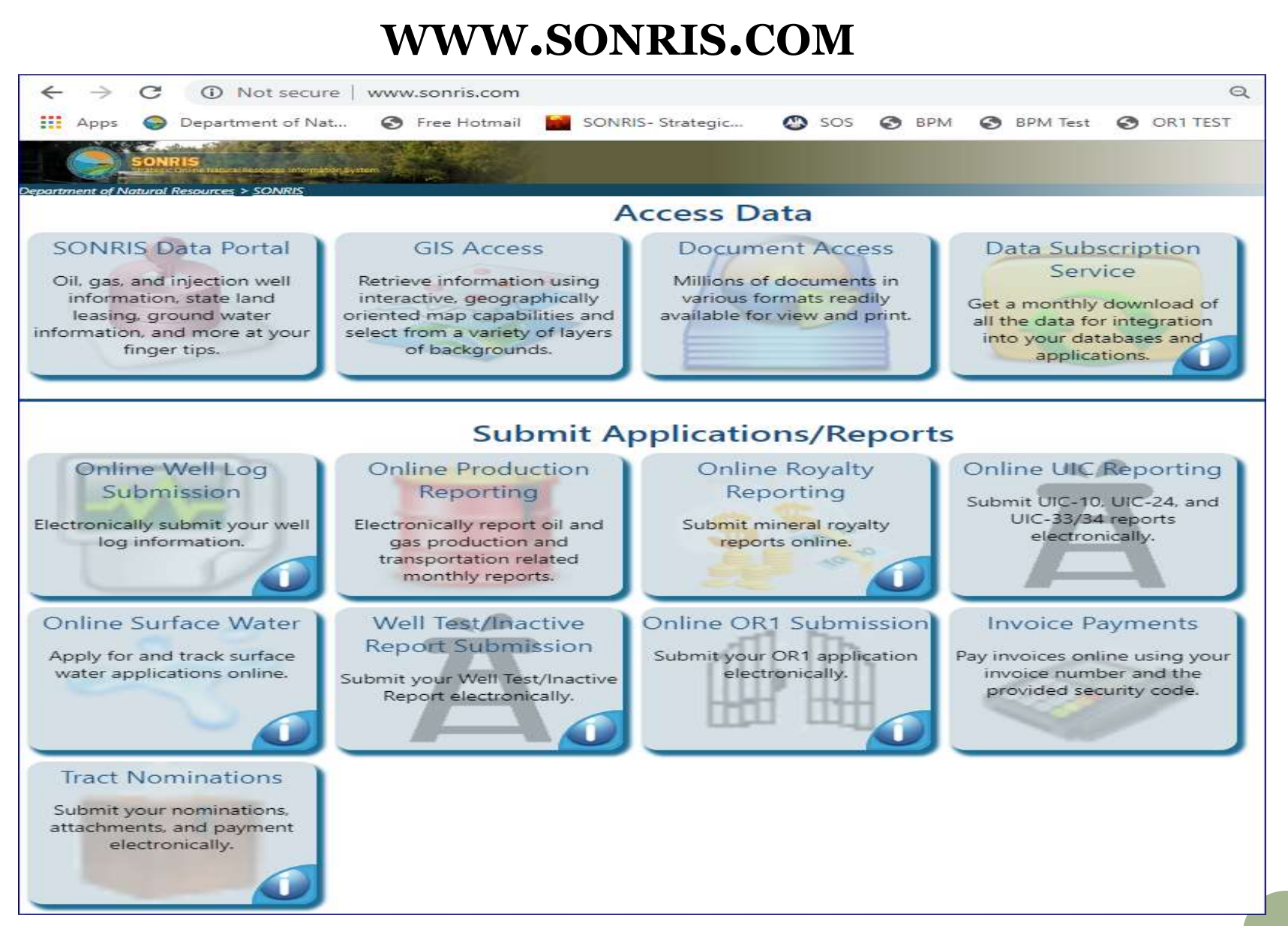

To submit your monthly production reports, go to <u>www.sonris.com</u> and click on the Red Barrel of Oil or Online Production Reporting

## **FILING PRODUCTION REPORTS**

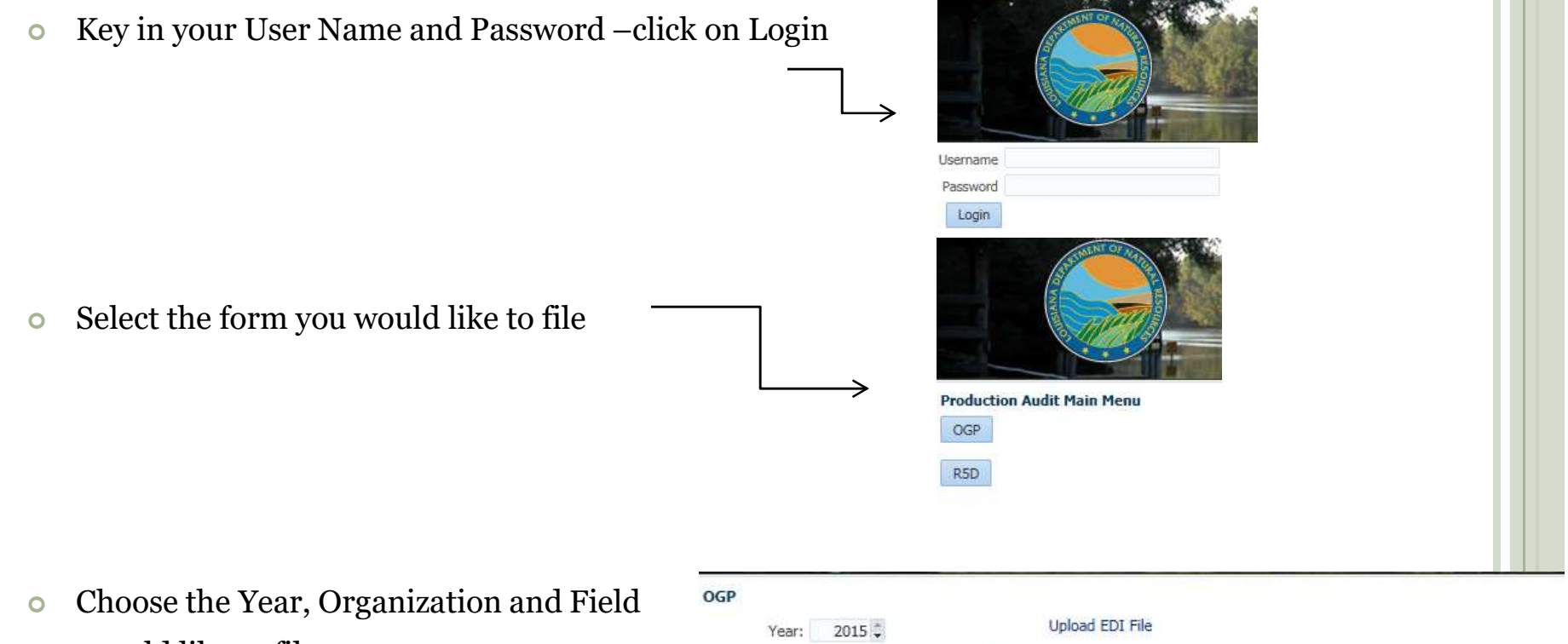

you would like to file.

| Urganization: | S400 SM ENERGY    | COMPANY          |             |                 |                   |
|---------------|-------------------|------------------|-------------|-----------------|-------------------|
| Field:        | 0111 ARCADIA, W   | /EST             |             |                 |                   |
|               |                   | Report Submitted | Report Date | Organization Id | Organization Name |
| Select        | Upload Excel File | N                | 3/1/2015    | 5400            | SM ENERGY COMPAN  |
| Select        | Upload Excel File | N                | 4/1/2015    | S400            | SM ENERGY COMPAN  |
| Select        | Upload Excel File | N                | 5/1/2015    | S400            | SM ENERGY COMPAN  |
| Select I      | Upload Excel File | N                | 6/1/2015    | S400            | SM ENERGY COMPAN  |

## **THREE ONLINE REPORTING OPTIONS**

- Select used to manually enter your data into SONRIS
- Upload EDI File used to upload your text (.txt) file
- \* Upload Excel File used to upload an Excel Template
  - The required templates are not yet available on SONRIS;provided upon request.

| Year                    | : 2015 🤤                                                    | Opida            | SU EDI File                      |                      |                                                             |
|-------------------------|-------------------------------------------------------------|------------------|----------------------------------|----------------------|-------------------------------------------------------------|
| rganization             | : S400 SM ENERGY (                                          | COMPANY          |                                  |                      |                                                             |
| Field                   | 0111 ARCADIA, W                                             | EST 💽            |                                  |                      |                                                             |
|                         |                                                             | Report Submitted | Report Date                      | Organization Id      | Organization Name                                           |
|                         |                                                             | Report Submittee | Traport Data                     |                      | - gerneserer                                                |
| slect                   | Upload Excel File                                           | N                | 3/1/2015                         | \$400                | SM ENERGY COMPANY                                           |
| elect                   | Upload Excel File<br>Upload Excel File                      | N<br>N           | 3/1/2015<br>4/1/2015             | 5400<br>5400         | SM ENERGY COMPANY                                           |
| elect<br>elect<br>elect | Upload Excel File<br>Upload Excel File<br>Upload Excel File | N<br>N<br>N      | 3/1/2015<br>4/1/2015<br>5/1/2015 | 5400<br>5400<br>5400 | SM ENERGY COMPANY<br>SM ENERGY COMPANY<br>SM ENERGY COMPANY |

# FORM OGP Operator's Monthly Oil & Gas Production Report

• Why – To report oil and gas production, disposition, and stock amounts

• What – Any well that is not plugged and abandoned or temporary inactive due to submitting a Form PA-35

## FORM OGP - OPERATOR'S MONTHLY OIL & GAS PRODUCTION REPORT (MANUAL ENTRY)

.

Information needed on this Report:

Doc Use (if any)

LUW and Parish code is generated for you

**Facility ID (if any)** 

• Well Count

Opening Stock

Oil Production

Closing Stock

**Gas Production** 

Injection Volume (if any)

Disposition Transporter Code and amount

\*\*Note the change in the way disposition is reported.

| ar      | ization Id: | 5400              |    |             |            |                |               |                |               |                |                  |                   |                      |
|---------|-------------|-------------------|----|-------------|------------|----------------|---------------|----------------|---------------|----------------|------------------|-------------------|----------------------|
| 6       | nort Date:  | 3/1/2015          |    |             |            |                |               |                |               |                |                  |                   |                      |
| W       | port butter | Form Instructions |    |             |            |                |               |                |               |                |                  |                   |                      |
| Doc Use | Doc Use     | LUW Code          |    | Facility Id | Well Count | Parish<br>Code | Opening Stock | Oil Production | Closing Stock | Gas Production | Injection Volume | Disposition Total |                      |
|         |             | 6119              | 84 |             |            | 14             | 333           |                |               |                |                  |                   | Report Disposition   |
|         |             | 6122              | 17 |             |            | 14             | 567           |                |               |                |                  |                   | 0 Report ensposition |
|         |             | 6122              | 85 |             |            | 14             | 342           |                |               |                |                  |                   | 0 Report Disposition |
| 1       |             |                   |    |             |            |                |               |                | III           |                |                  |                   |                      |

## **Reporting Disposition on the OGP**

- Information Needed:
  - Transporter ID
  - Disposition Amount

| Organization Id:          |            | \$400            | 111W Code:   | 611984 |        |
|---------------------------|------------|------------------|--------------|--------|--------|
| Field Id:<br>Report Date: |            | 4451<br>3/1/2015 | Parish Code: | 14     |        |
| Add Disp                  | position R | ecord            |              |        |        |
| Transport                 | er         | Basis            | Am           | nount  |        |
|                           | 8296       |                  |              | 50     | Delete |
| Done                      | Cancel     |                  |              |        |        |

• Click Done when Finished

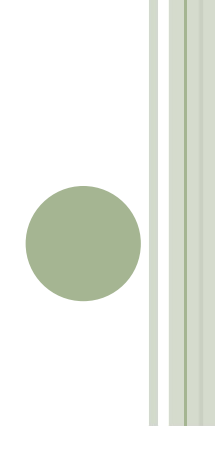

## FORM OGP - OPERATOR'S MONTHLY OIL & GAS PRODUCTION REPORT TIPS

### • Manual Entry Option:

• Maximize your window.

### • Number of Wells:

• You should be reporting the number of wells that produced that month. Do not report '0' if you have production. Also, on the Manual Entry option, the number of wells are brought forward from the month before. Make sure you correct it if there was a change.

### • Reporting Zero Production:

• If you didn't produce that month, you still need to submit your report/LUW. You'll have to enter 0 in the following columns: Opening Stock, Oil Production, Closing Stock and Gas Production.

### FORM OGP - OPERATOR'S MONTHLY OIL & GAS PRODUCTION REPORT

### (UPLOAD EXCEL FILE)

| OPERATOR'S MONTHLY<br>OGP OFFICE OF CO    |                                                                     |                                                                    | IONTHLY GAS F                  | PRODUCTION REPOR              | RT                                  |                          |                    |                         |
|-------------------------------------------|---------------------------------------------------------------------|--------------------------------------------------------------------|--------------------------------|-------------------------------|-------------------------------------|--------------------------|--------------------|-------------------------|
| REPORT DATE<br>FIELD<br>OPERATOR          |                                                                     |                                                                    |                                |                               | OPER                                | FIELD CODE               | E                  |                         |
| RECORD TYPE<br>CODE                       | DOC USE<br>ONLY                                                     | LUW<br>CODE                                                        | FACILITY<br>CODE               |                               | LEASE/UNIT<br>NAME                  |                          | NUMBER OF<br>WELLS | PARISH<br>CODE          |
|                                           | F<br>2<br>5                                                         | ECORD TYPE C<br>- DETAIL<br>- ADDITIONAL                           | ODE<br>TRANSPORTER             | 2                             | DISPOSITI<br>04 - Loss<br>05 - Misc | ION TYPE C               | ODE                |                         |
| CRU                                       | JDE OIL/CONE                                                        | DENSATE<br>(BBLS)                                                  |                                | /CONDENSATE<br>TION (BBLS)    | TRANSPORTER<br>CODE                 | DISPOSIT<br>TYPE<br>CODE | AMOUNT<br>(BBLS)   |                         |
| This<br>blan<br>Tem<br>can<br>requ<br>sam | is a scr<br>k OGP E<br>plate, th<br>be sent<br>est. You<br>e inform | een prin<br>Excel<br>e templa<br>to you b<br>u'll need<br>ation yo | t of a<br>ate<br>y<br>the<br>u | CRUDE OIL/CON<br>CLOSING STOC | IDENSATE NA<br>K (BBLS)             | ATURAL G                 | AS/CASINGHEAD GA   | S GAS INJECTED<br>(MCF) |

forms.

### FORM OGP - OPERATOR'S MONTHLY OIL & GAS PRODUCTION REPORT (UPLOAD EXCEL FILE)

| OGP                              | OP                                                | ERATOR'S N            | NONTHLY GAS PROD                    | UCTION REPORT                       |                          |                           |                    |                               |                      |       |
|----------------------------------|---------------------------------------------------|-----------------------|-------------------------------------|-------------------------------------|--------------------------|---------------------------|--------------------|-------------------------------|----------------------|-------|
| REPORT DATE<br>FIELD<br>OPERATOR | 1/1/2011<br>DRIP POINTS, SCR<br>CROSSTEX LIG, LLC | UBBERS, ETC           |                                     |                                     |                          | FIELD COI<br>OPERATOR COI | DE 3397<br>DE C320 | 7<br>0                        |                      |       |
| RECORD TYPE<br>CODE              | DOC USE<br>ONLY                                   | LUW<br>CODE           | FACILITY<br>CODE                    | u                                   | EASE/UNIT                | r                         | N                  | IUMBER OF<br>WELLS            | PARISH<br>CODE       |       |
| 2                                | 800<br>800                                        | 0800<br>0800          | DR<br>DR                            | IP POINT                            |                          |                           | 0                  | 45<br>45                      |                      |       |
|                                  | RECORD TYP<br>2 - DETAIL<br>5 - ADDITION          | E CODE<br>NAL TRANSPO | RTER                                | DISPOSITI<br>04 - Loss<br>05 - Misc | ION TYPE (               | CODE                      |                    |                               |                      |       |
| CRUDE OIL<br>OPENING             | /CONDENSATE<br>STOCK (BBLS)                       | CRUD<br>PRC           | E OIL/CONDENSATE<br>DDUCTION (BBLS) | TRANSPORTER<br>CODE                 | DISPOSIT<br>TYPE<br>CODE | TION<br>AMOUNT<br>(BBLS)  |                    | CRUDE OIL/CON<br>CLOSING STOC | IDENSATE<br>K (BBLS) | NATUR |
| 100                              |                                                   | 100                   |                                     | 8296                                |                          | 100                       | 0                  |                               |                      | 0     |

This is a filled out OGP Template, all lines must have a 'Record Type Code' LUW's with one transporter will be '2' those LUW's that have more than one transporter the second line will be '5' you fill out up to the parish, then you list the transporter code and amount, leaving all other columns blank.

### FORM OGP - OPERATOR'S MONTHLY OIL & GAS PRODUCTION REPORT

(UPLOAD EXCEL FILE)

- Information needed on the OGP Excel Template
- Report Date Format M/D/YYYY (example 4/1/2011)
- Field Name and Code
- Operator Name and Code
- Record Type Code
  - 2 for LUW's with no disposition or with one disposition
  - 5 for LUW's that have a second disposition
- Doc Use (if any)
- LUW Code
- Facility Code (Commingling Facility, Common Battery, Lease Battery)
- Lease/Unit Name no commas

- Number of Wells
- Parish Code
- Opening Stock
- Oil Production
- Disposition
  - Transporter Code
  - Type Code
  - Amount
- Closing Stock
- Gas Production
- Gas Injection
- You have to save each field as one file
- You can only upload one file at a time

### FORM OGP - OPERATOR'S MONTHLY OIL & GAS PRODUCTION REPORT (UPLOAD EDI FILE)

#### RECORD NAME: OIL AND GAS PRODUCTION REPORT

|         | ]]                               | RECORD              | DATA LAY | YOUT     |                    |                   |                 |
|---------|----------------------------------|---------------------|----------|----------|--------------------|-------------------|-----------------|
| RECORD  | NAME: OIL AND GAS PRODUCT        | TION REPO           | RT       |          |                    |                   | Deta            |
| ITEM NO | DATA NAME                        | ALPHA OR<br>NUMERIC | SIGNED 2 | RELATIVE | NUMB<br>POSITION S | ER OF<br>DECIMALS | COMMENTS        |
| 1       | TRANSACTION CODE                 | AN                  |          | 1        | 3                  |                   | OGP             |
| 2       | INPUT TYPE                       | N                   |          | 4        | 1                  |                   | "2"             |
| 3       | FIELD CODE                       | N                   |          | 5        | 4                  |                   |                 |
| 4       | OPERATOR CODE                    | A/N                 |          | 9        | 6                  |                   | Trailing Spaces |
| 5       | REPORT DATE MM                   | N                   |          | 15       | 2                  |                   | мм              |
| 6       | REPORT DATE YYYY                 | N                   |          | 17       | 4                  |                   | YYYY            |
| 7       | LUW CODE                         | N                   |          | 21       | 6                  |                   |                 |
| 8       | COMMINGLING FACILITY CODE        | N                   |          | 27       | 6                  |                   | Zeros if Blank  |
| 9       | NUMBER OF WELLS                  | N                   |          | 33       | 3                  |                   | Zeros if Blank  |
| 10      | PARISH CODE                      | N                   |          | 36       | 2                  |                   |                 |
| 11      | OIL-CONDENSATION OPENING STOCK   | N                   |          | 38       | 8                  |                   | Zeros if Blank  |
| 12      | OIL-CONDENSATION PRODUCTION      | N                   | Y        | 46       | 8                  |                   | Zeros if Blank  |
| 13      | TRANSPORTER CODE                 | N                   |          | 54       | 6                  |                   | Spaces if blank |
| 14      | DISPOSITION TYP                  |                     |          | liona -  |                    |                   | aces if blank   |
| 15      | DISPOSITION AMC EDI- The         | data or             | the fi   | le mus   | t be AS            | SCII              | ros if Blank    |
| 16      | OIL-CONDENSATI text and e        | ach reo             | cord m   | nust be  | follow             | ed by             | ros if Blank    |
| 17      | GAS PRODUCTIO                    | Doturn/             | Line F   |          | loo to h           |                   | ros if Blank    |
| 18      | LUW NAME Carriage r              | Ketum/              | гше г    | eeu. п   | ias to L           | be in             | aces            |
| 19      | O or C (Original or COMPRESS     | ed (sta             | ndard    | ZIP) fo  | ormat.             |                   | " or "C"        |
| 20      | DOC Use                          | n                   |          | 108      | 3                  |                   | Composite Lux   |
| 21      | GAS INJECTED INTO RESERVOIR (MCF | N                   | 2 B      | 111      | 8                  |                   |                 |

### FORM OGP - OPERATOR'S MONTHLY OIL & GAS PRODUCTION REPORT

### (UPLOAD EDI FILE)

|                                 | RECORD                                                                                                    | DATA LA                                                                                                    | YOUT                                                                                                    |                                                                                                    |                                                                                                    | I                                                                                                    |                                                                                                    |  |
|---------------------------------|----------------------------------------------------------------------------------------------------|----------------------------------------------------------------------------------------------------|----------------------------------------------------------------------------------------------------|----------------------------------------------------------------------------------------------------|----------------------------------------------------------------------------------------------------|----------------------------------------------------------------------------------------------------|----------------------------------------------------------------------------------------------------|--|
| NAME: OIL AND GAS PRODU         | ICTION REPO                                                                                                    | ORT                                                                                                    |                                                                                                    |                                                                                                    | Addition                                                                                                    | al Transporte                                                                                                    |                                                                                                    |  |
|                                 | ALPHA OR                                                                                                    |                                                                                                    | RELATIVE                                                                                                    | NUMB                                                                                                    | ER OF                                                                                                    |                                                                                                    |                                                                                                    |  |
| DATA NAME                       | NUMERIC                                                                                                    | SIGNED 2                                                                                                    | LOCATION                                                                                                    | PO SITION S                                                                                                    | DECIMALS                                                                                                    | COMMENTS                                                                                                    |                                                                                                    |  |
| TRANSACTION CODE                | AN                                                                                                    |                                                                                                    | :1                                                                                                    | 3                                                                                                    |                                                                                                    | OGP                                                                                                    |                                                                                                    |  |
| INPUT TYPE                      | N                                                                                                    |                                                                                                    | 4                                                                                                    | 1                                                                                                    |                                                                                                    | "5"                                                                                                    |                                                                                                    |  |
| FIELD CODE                      | N                                                                                                    |                                                                                                    | 5                                                                                                    | 4                                                                                                    |                                                                                                    |                                                                                                    |                                                                                                    |  |
| OPERATOR CODE                   | A/N                                                                                                    |                                                                                                    | 9                                                                                                    | 6                                                                                                    |                                                                                                    | Trailing Spaces                                                                                                    |                                                                                                    |  |
| REPORT DATE MM                  | N                                                                                                    |                                                                                                    | 15                                                                                                    | 2                                                                                                    |                                                                                                    | мм                                                                                                    |                                                                                                    |  |
| REPORT DATE YYYY                | N                                                                                                    |                                                                                                    | 17                                                                                                    | 4                                                                                                    |                                                                                                    | YYYY                                                                                                    |                                                                                                    |  |
| LUW CODE                        | N                                                                                                    |                                                                                                    | 21                                                                                                    | 6                                                                                                    |                                                                                                    |                                                                                                    |                                                                                                    |  |
| COMMINGLING FACILITY CODE       | N                                                                                                    |                                                                                                    | 27                                                                                                    | 6                                                                                                    |                                                                                                    | Zeros if Blank                                                                                                    |                                                                                                    |  |
| NUMBER OF WELLS                 | N                                                                                                    |                                                                                                    | 33                                                                                                    | 3                                                                                                    |                                                                                                    | Zeros if Blank                                                                                                    |                                                                                                    |  |
| PARISH CODE                     | N                                                                                                    |                                                                                                    | 36                                                                                                    | 2                                                                                                    |                                                                                                    |                                                                                                    |                                                                                                    |  |
| TRANSPORTER CODE                | N                                                                                                    |                                                                                                    | 38                                                                                                    | 6                                                                                                    |                                                                                                    | Spaces if Blank                                                                                                    |                                                                                                    |  |
| DISPOSITION Addition            | al transpo                                                                                                    | orter e                                                                                                    | xample                                                                                                    | 2                                                                                                    |                                                                                                    | Spaces if Blank                                                                                                    |                                                                                                    |  |
| DISPOSITION AMOUNT              | N                                                                                                    | Y                                                                                                    | 46                                                                                                    | 8                                                                                                    |                                                                                                    | Zeros if Blank                                                                                                    |                                                                                                    |  |
| LUW NAME                        | A/N                                                                                                    |                                                                                                    | 54                                                                                                    | 20                                                                                                    |                                                                                                    |                                                                                                    |                                                                                                    |  |
| O or C (Original or Correction) | A                                                                                                    |                                                                                                    | 74                                                                                                    | 1                                                                                                    |                                                                                                    | "O" or "C"                                                                                                    |                                                                                                    |  |
| DOC Use                         | N                                                                                                    |                                                                                                    | 75                                                                                                    | 3                                                                                                    |                                                                                                    | Composite Lux                                                                                                    |                                                                                                    |  |
|                                 | DATA NAME<br>DATA NAME<br>TRANSACTION CODE<br>INPUT TYPE<br>FIELD CODE<br>OPERATOR CODE<br>REPORT DATE MM<br>REPORT DATE YYYY<br>LUW CODE<br>COMMINGLING FACILITY CODE<br>NUMBER OF WELLS<br>PARISH CODE<br>TRANSPORTER CODE<br>DISPOSITION AMOUNT<br>LUW NAME<br>O or C (Original or Correction)<br>DOC Use | RECORD I         NAME: OIL AND GAS PRODUCTION REPOR         ALPHA OR         DATA NAME         DATA NAME         DATA NAME         DATA NAME         ALPHA OR         NUMERIC         TRANSACTION CODE         N         INPUT TYPE         N       N         FIELD CODE       N         OPERATOR CODE       A/N         REPORT DATE MM       N         REPORT DATE YYYY       N         LUW CODE       N         COMMINGLING FACILITY CODE       N         NUMBER OF WELLS       N         PARISH CODE       N         DISPOSITION       Additional transported in the state of the state of the state o | RECORD DATA LAY         NAME: OIL AND GAS PRODUCTION REPORT         ALPHA OR         DATA NAME         DATA NAME         DATA NAME         NUMERIC         TRANSACTION CODE         AN         INPUT TYPE         N       Imput TYPE         N       Imput TYPE         N       Imput TYPE         N       Imput TYPE         N       Imput TYPE         N       Imput TYPE         N       Imput TYPE         N       Imput TYPE         N       Imput TYPE         N       Imput TYPE         N       Imput TYPE         N       Imput TYPE         N       Imput Type         N       Imput Type         N       Imput Type         N       Imput Type         N       Imput Type         N       Imput Type         N       Imput Type         N       Imput Type         N       Imput Type         N       Imput Type         N       Imput Type <th< td=""><td>RECORD DATA LAYOUT         NAME: OIL AND GAS PRODUCTION REPORT         ALPHA OR<br/>NUMERIC       RELATIVE<br/>LOCATION         DATA NAME       NUMERIC       SIGNED.2       LOCATION         TRANSACTION CODE       AN       1         INPUT TYPE       N       4         INPUT TYPE       N       4         INPUT TYPE       N       4         INPUT TYPE       N       4         INPUT TYPE       N       4         INPUT TYPE       N       4         INPUT TYPE       N       4         INPUT TYPE       N       4         INPUT TOTE       N       13         INPORT DATE MMM       N       17         INPORT DATE MMM       N       21         COMMINGLING FACILITY CODE       N       38         DISPOSITION       Additional tran</td><td>RECORD DATA LAYOUT         NAME: OIL AND GAS PRODUCTION REPORT         ALPHA OR<br/>NUMERIC       RELATIVE       NUMB         DATA NAME       NUMERIC       SIGNED 2       LOCATION       POSITIONS         TRANSACTION CODE       AN       1       OCATION       POSITIONS         TRANSACTION CODE       AN       4       1       OCATION       POSITIONS         TRANSACTION CODE       AN       4       1       OCATION       POSITIONS         TRANSACTION CODE       N       4       1       0         OPERATOR CODE       N       15       2         OPERATOR CODE       N       17       6       0         OPERATOR CODE       N       21       6       0       2       0       2       0       2       0       2       2       <th col<="" td=""><td>RECORD DATA LAYOUT         ALPHA OR       RELATIVE       NUMBER OF         DATA NAME       ALPHA OR       RELATIVE       NUMBER OF         DATA NAME       ALPHA OR       RELATIVE       NUMBER OF         DATA NAME       ALPHA OR       RELATIVE       NUMBER OF         DATA NAME       ALPHA OR       SIGNED.2       LOCATION POSITIONS DECIMALS         TRANSACTION CODE       AN       1       3         TRANSACTION CODE       AN       4       1         INPUT TYPE       N       4       0         ODE       N       4         ODE       N       1       6         OPERATOR CODE       N       2         COMMINGLING FACILITY CODE       N       2         N       38       6         DISPOSITION       Additional transporter example       <th co<="" td=""></th></td></th></td></th<> | RECORD DATA LAYOUT         NAME: OIL AND GAS PRODUCTION REPORT         ALPHA OR<br>NUMERIC       RELATIVE<br>LOCATION         DATA NAME       NUMERIC       SIGNED.2       LOCATION         TRANSACTION CODE       AN       1         INPUT TYPE       N       4         INPUT TYPE       N       4         INPUT TYPE       N       4         INPUT TYPE       N       4         INPUT TYPE       N       4         INPUT TYPE       N       4         INPUT TYPE       N       4         INPUT TYPE       N       4         INPUT TOTE       N       13         INPORT DATE MMM       N       17         INPORT DATE MMM       N       21         COMMINGLING FACILITY CODE       N       38         DISPOSITION       Additional tran | RECORD DATA LAYOUT         NAME: OIL AND GAS PRODUCTION REPORT         ALPHA OR<br>NUMERIC       RELATIVE       NUMB         DATA NAME       NUMERIC       SIGNED 2       LOCATION       POSITIONS         TRANSACTION CODE       AN       1       OCATION       POSITIONS         TRANSACTION CODE       AN       4       1       OCATION       POSITIONS         TRANSACTION CODE       AN       4       1       OCATION       POSITIONS         TRANSACTION CODE       N       4       1       0         OPERATOR CODE       N       15       2         OPERATOR CODE       N       17       6       0         OPERATOR CODE       N       21       6       0       2       0       2       0       2       0       2       2 <th col<="" td=""><td>RECORD DATA LAYOUT         ALPHA OR       RELATIVE       NUMBER OF         DATA NAME       ALPHA OR       RELATIVE       NUMBER OF         DATA NAME       ALPHA OR       RELATIVE       NUMBER OF         DATA NAME       ALPHA OR       RELATIVE       NUMBER OF         DATA NAME       ALPHA OR       SIGNED.2       LOCATION POSITIONS DECIMALS         TRANSACTION CODE       AN       1       3         TRANSACTION CODE       AN       4       1         INPUT TYPE       N       4       0         ODE       N       4         ODE       N       1       6         OPERATOR CODE       N       2         COMMINGLING FACILITY CODE       N       2         N       38       6         DISPOSITION       Additional transporter example       <th co<="" td=""></th></td></th> | <td>RECORD DATA LAYOUT         ALPHA OR       RELATIVE       NUMBER OF         DATA NAME       ALPHA OR       RELATIVE       NUMBER OF         DATA NAME       ALPHA OR       RELATIVE       NUMBER OF         DATA NAME       ALPHA OR       RELATIVE       NUMBER OF         DATA NAME       ALPHA OR       SIGNED.2       LOCATION POSITIONS DECIMALS         TRANSACTION CODE       AN       1       3         TRANSACTION CODE       AN       4       1         INPUT TYPE       N       4       0         ODE       N       4         ODE       N       1       6         OPERATOR CODE       N       2         COMMINGLING FACILITY CODE       N       2         N       38       6         DISPOSITION       Additional transporter example       <th co<="" td=""></th></td> | RECORD DATA LAYOUT         ALPHA OR       RELATIVE       NUMBER OF         DATA NAME       ALPHA OR       RELATIVE       NUMBER OF         DATA NAME       ALPHA OR       RELATIVE       NUMBER OF         DATA NAME       ALPHA OR       RELATIVE       NUMBER OF         DATA NAME       ALPHA OR       SIGNED.2       LOCATION POSITIONS DECIMALS         TRANSACTION CODE       AN       1       3         TRANSACTION CODE       AN       4       1         INPUT TYPE       N       4       0         ODE       N       4         ODE       N       1       6         OPERATOR CODE       N       2         COMMINGLING FACILITY CODE       N       2         N       38       6         DISPOSITION       Additional transporter example <th co<="" td=""></th> |  |

### FORM OGP - OPERATOR'S MONTHLY OIL & GAS PRODUCTION REPORT COMMON ERRORS

- Opening stock
- Out of mathematical balance
  - Opening stock + Oil Production Disposition = Closing Stock
- Error with the total Gas reported on OGP and the total Gas reported on the R5D
- Disposition variance with your transporter's Form R2 Part 2
- Reporting BS&W BS&W must be subtracted from your oil production (see K on the Official Instructions)
  - No Disposition Type Code is needed.
  - If it leaves a negative volume, email your Field Analyst or Section Supervisor with the reason
    - Example: 4-2011 Field 2152 Operator A123 LUW 123456 15 bbls BS&W

## FORM **R5D**

## **OPERATOR'S MONTHLY GAS DISPOSITION REPORT**

- Who Operators with casinghead and/or natural gas production.
- Why To report the production, acquisition, and disposition of gas.
- When Only if you produced or acquired gas.
  - Do not submit a 'o' report.

## FORM R5D - OPERATOR'S MONTHLY GAS DISPOSITION REPORT

### (MANUAL ENTRY)

| R5D            |                        |         |                 |          |                      |      |     |                | on this Report. |
|----------------|------------------------|---------|-----------------|----------|----------------------|------|-----|----------------|-----------------|
| OrganizationId | 5400                   |         |                 |          |                      |      |     |                | on this Report. |
| FieldId        | 0111                   |         |                 |          |                      |      |     |                | • Group Code    |
| ReportDate     | 6/1/2015<br>Form Instr | uctions |                 |          |                      |      |     |                | • If Necessary  |
| Line Id        | Group Code             |         | Organization Id | Field Id | Plant Id Volume(mcf) |      |     | • Organization |                 |
|                | 1                      | 03      | E222            |          |                      | 427Z | 100 | 1 Delete       | • Organization  |
|                | 2                      | 50      |                 |          |                      |      | 100 | 1 Delete       | • Field ID      |
|                | 4                      | 62      |                 |          |                      |      | 100 | 1 Delete       |                 |
|                | 3                      | 99      |                 |          |                      |      | 100 | 1 Delete       | • Plant ID      |
| Add New Row    |                        |         |                 |          |                      |      |     |                | • Volume        |

#### Errors:

GddwLineId FatalFlag TxtMsq No data to display.

Back to Search Main Menu Submit Report

# Information needed

ID

Hit ADD NEW ROW, if you need more lines. When all information is keyed, Hit SUBMIT **REPORT** 

## FORM **R5D** - OPERATOR'S MONTHLY GAS DISPOSITION **REPORT**

#### (UPLOAD EXCEL FILE)

| R5D                        | OPERATOR'S MON<br>OFFICE                                                               | OF CONSERV    | ISPOSITION RE<br>/ATION       | PORT                                       |               | R5D Excel Template:                                                    |                                  |  |  |  |
|----------------------------|----------------------------------------------------------------------------------------|---------------|-------------------------------|--------------------------------------------|---------------|------------------------------------------------------------------------|----------------------------------|--|--|--|
| REPORT DA<br>FIE<br>OPERAT | ATE<br>ELD<br>OR                                                                       |               | Field<br>Operator             | D CODE<br>R CODE                           |               | <ul> <li>Date Format</li> <li>4/1/201</li> <li>Field and Co</li> </ul> | : M/D/YYYY<br>1<br>de            |  |  |  |
| GROUP<br>CODE              | ORGANIZATION<br>CODE                                                                   | FIELD<br>CODE | PLAN<br>CODI                  | T<br>E VOLUME (M                           | ICF)          | • Operator and Code                                                    |                                  |  |  |  |
|                            |                                                                                        | _             | _                             | OPERATOR'S MON                             | ITHLY GAS     | GAS DISPOSITION REPORT<br>NSERVATION                                   |                                  |  |  |  |
|                            |                                                                                        |               | REPORT DAT<br>FIEL<br>OPERATO | E 1/1/2011<br>D MONROE<br>R AXION TEP, LLC |               | FIELD CODE 6824<br>OPERATOR CODE A187                                  |                                  |  |  |  |
| • Gr<br>• If 1             | roup Code<br>Needed:                                                                   |               | GROUP<br>CODE                 | ORGANIZATION<br>CODE                       | FIELD<br>CODE | PLANT<br>CODE                                                          | VOLUME (MCF)                     |  |  |  |
| • Vo                       | <ul> <li>Organizatio</li> <li>Field Code</li> <li>Plant Code</li> <li>olume</li> </ul> | on Id         | 02<br>50<br>53<br>99          | 917T                                       |               |                                                                        | 14975<br>14975<br>14975<br>14975 |  |  |  |

## FORM R5D - OPERATOR'S MONTHLY GAS DISPOSITION REPORT

(UPLOAD EDI FILE)

#### RECORD DATA LAYOUT

RECORD NAME: R5D

|                                             |                        |                                                                                        | ALPHA OR |          | RELATIVE    | NUME      | ER OF      |                 |
|---------------------------------------------|------------------------|----------------------------------------------------------------------------------------|----------|----------|-------------|-----------|------------|-----------------|
| TEM NO 1 T 3 F 4 F 5 C 6 F 7 F 8 C 9 C 10 F | DATA N                 | AME                                                                                    | NUMERIC  | SIGNED.2 | LOCATION    | POSITIONS | DECIMALS   | COMMENTS        |
| 1                                           | TRANSACTION CODE       |                                                                                        | N        |          | 1           | 3         |            | "130"           |
| 3                                           | RECORD INPUT TYPE      | E                                                                                      | N        |          | 4           | 1         |            | "2"             |
| 4                                           | FIELD CODE             |                                                                                        | N        |          | 5           | 4         |            |                 |
| 5                                           | OPERATOR CODE          |                                                                                        | A/N      |          | 9           | 6         |            | Trailing Spaces |
| 6                                           | REPORT DATE MM         |                                                                                        | N        |          | 15          | 2         |            | MM              |
| 7                                           | REPORT YY              |                                                                                        | N        |          | 17          | 4         |            | YYYY            |
| 8                                           | GROUP CODE             |                                                                                        | N        |          | 21          | 2         |            | -               |
| 9                                           | COMPANY CODE           |                                                                                        | AN       | 2        | 23          | 8         |            | Trailing Spaces |
| 10                                          | FIELD PLANT CODE       |                                                                                        | AN       |          | 29          | 4         |            | -               |
| 11                                          | GAS VOLUME (MCF)       |                                                                                        | N        | Y        | 33          | 12        |            | 2               |
| 12                                          | O or C (Original or Co |                                                                                        | data an  | tha fila | n<br>muct h |           | , <u> </u> | "O" or "C"      |
| 13                                          | GROUP CODE (COR        | <u>OUP CODE (COR</u><br><u>MPANY CODE (C</u> ) EDI- The data on the file must be ASCII |          |          |             |           |            |                 |
| 14                                          | COMPANY CODE (C        |                                                                                        |          |          |             |           |            |                 |
| 15                                          | FIELD PLANT CODE       | Carriage F                                                                             | Return/L | ine Fe   | ed. Has     | s to be i | n          |                 |
| 16                                          | GAS VOLUME (MCF)       | compress                                                                               | ed (star | ndard Z  | IP) forn    | nat.      |            |                 |

## FORM R5D - OPERATOR'S MONTHLY GAS DISPOSITION REPORT COMMON ERRORS

- Out of Mathematical Balance
- Error with the total Gas reported on R5D and the total Gas reported on the OGP
- Variance Errors (Tolerance 2% of delivered volume or greater than 2% but less than 100 MCF) with the following reports:
  - R6 Gasoline and/or Cycling Plant Monthly Report
  - R5T Natural Gas Transporter's Monthly Report
  - R5D Operator's Monthly Gas Disposition Report
- Note: Offshore Operators federal gas is backed out of total physical volume moved. Total federal acquisition must balance with total federal disposition.

## FORM R2 - TRANSPORTER'S AND STORER'S MONTHLY REPORT

### • WHO:

- Transporters and Storers of crude oil, condensate and raw make in the State of Louisiana
- WHY:
  - Part 1 To report the volume of stock on hand at the beginning of each month and acquisitions and dispositions of oil during the month
  - Part 2 To report the acquisition of oil from Louisiana Fields and Operators

### FORM R2 - TRANSPORTER'S AND STORER'S MONTHLY REPORT

(MANUAL ENTRY)

Transaction Amount

(in Barrels, 42 U.S.

Gallons)

Company or Facility

Code

R2

Organization: 7037

Report Date: 5/1/2015

OT Record Id Group Code

Form Instructions

Line Num

R2 Part 1:

- Group Code
- If needed:
  - Line Number
  - Company Code
- Volume

| No data to display.<br>Add New Row       |                                      | HIT ADD NEW ROW for<br>more rows |            |                                                    |                                  |                               |                          |                                                        |              |
|------------------------------------------|--------------------------------------|----------------------------------|------------|----------------------------------------------------|----------------------------------|-------------------------------|--------------------------|--------------------------------------------------------|--------------|
|                                          |                                      |                                  |            | Organization                                       | : 7037 Report D                  | ate: 6/1/2015 Fo              | rm Instructions          |                                                        |              |
| Errors:                                  |                                      |                                  | c          | OT Record Id                                       | Group Code                       | Line Num                      | Company or Facil<br>Code | ty Transaction Amou<br>(in Barrels, 42 U.:<br>Gallons) | int<br>S.    |
| OT Record Id Error Flag Error Message    | Ê.                                   |                                  |            |                                                    |                                  |                               |                          |                                                        | Delete       |
| o data to display.                       |                                      |                                  |            |                                                    |                                  |                               | Delete                   |                                                        |              |
| Back to Search Main Menu R2-Part 2 R2    | 2-RC Report Submi                    | it Report                        |            |                                                    |                                  |                               |                          |                                                        | Delete       |
| Do Dort or                               | R2                                   |                                  | C N        | DT Record Id<br>to data to displa<br>Back to Searc | Error Flag<br>ay.<br>h Main Menu | Error Message<br>R2-Part 2 R2 | -RC Report Submit F      | eport                                                  |              |
| N2 I alt 2.                              | OrganizationId<br>ReportDate         | 7037<br>6/1/2015                 |            |                                                    |                                  |                               |                          |                                                        |              |
| • Line Number                            | j. j                                 | Form Instructions                |            |                                                    |                                  |                               |                          |                                                        |              |
| <ul> <li>LUW or Facility Code</li> </ul> | OA Record Id                         | Line Num                         | LUW Code   | 1                                                  | Facility Code                    | Field Co                      | ode Org                  | anization Code                                         | Acquired Amo |
| • Field Code                             | Add New Row                          |                                  |            |                                                    |                                  |                               |                          |                                                        |              |
| • Volume                                 | Errors:                              |                                  |            |                                                    |                                  |                               |                          |                                                        |              |
| • Hit ADD NEW ROW                        | OA Record Id I<br>No data to display | Error Flag                       | Error Mess | age                                                |                                  |                               |                          |                                                        |              |
| for more rows                            | Back to Search                       | Main Menu                        | R2-Part 1  | R2-RC                                              | Submit Repo                      | t                             |                          |                                                        |              |
|                                          |                                      |                                  |            |                                                    |                                  |                               |                          |                                                        |              |

| Form                                                                                 | 1 R2 -                                           | TRANS                                                                     | POR<br>EPO                                        | TER<br>RT ]                                                     | 'S ANI<br>Part                                                                         | ) ST(<br>1 & 2                                                                      | ORER                                                                                       | 's Mo                                    | ONTHLY                                             |  |  |
|--------------------------------------------------------------------------------------|--------------------------------------------------|---------------------------------------------------------------------------|---------------------------------------------------|-----------------------------------------------------------------|----------------------------------------------------------------------------------------|-------------------------------------------------------------------------------------|--------------------------------------------------------------------------------------------|------------------------------------------|----------------------------------------------------|--|--|
| R2<br>PART 1<br>REPORT DAT<br>COMPAN<br>TRANSPORTER<br>GROUP<br>CODE                 | TRANSPORT<br>MONTHLY R<br>OFFICE OF C<br>ID 7143 | ER'S AND STORER'S<br>EPORT<br>ONSERVATION<br>Dil Corp<br>OPERATOR<br>CODE | ВА<br>(42 U.S.<br>24328<br>24328<br>5862<br>30190 | RRELS<br>GALLONS)                                               | EXCEL FI<br>Int<br>Rep<br>Con<br>Trat<br>Gro<br>Line<br>Volt                           | ILE)<br>formation<br>oort date<br>npany Na<br>nsporter<br>up Code<br>e Numbe<br>ume | on need<br>format:<br>ame<br>ID<br>er & Op/T                                               | ed on thi<br>M/D/YYY<br>Tran Code        | s Form:<br>Ƴ<br>if needed                          |  |  |
| 158<br>158<br>197<br>198<br>199                                                      | 1 2                                              | 8079<br>7580                                                              | 6223<br>16750<br>3832<br>3385<br>30190            | R2<br>Part2                                                     | DETAIL OF OIL A<br>FROM LOUISIAN<br>OFFICE OF CONS                                     | CQUISITIONS<br>A OPERATORS<br>ERVATION                                              | You would fill out this form<br>like the paper report, if a<br>code was needed it still is |                                          |                                                    |  |  |
| <ul> <li>Line 1</li> <li>LUW</li> <li>Field</li> <li>Opera</li> <li>Volur</li> </ul> | Number<br>or Facili<br>Code<br>ator Code<br>ne   | ty Code                                                                   |                                                   | REPORT DA<br>COMPA<br>TRANSPORTEF<br>LINE<br>NUM<br>1<br>2<br>3 | NTE 1/1/2011<br>NY Bayou State Oil Co<br>RID 7143<br>LUW<br>032246<br>038373<br>036909 | FACILITY<br>CODE                                                                    | FIELD<br>CODE<br>1432<br>1432<br>1432                                                      | OPERATOR<br>CODE<br>0492<br>0492<br>0492 | BARRELS<br>(42 U.S. GALLONS)<br>5066<br>872<br>129 |  |  |

## FORM R5T - NATURAL GAS TRANSPORTER'S MONTHLY REPORT

• WHO:

• Transporter of Natural Gas within the State of Louisiana

• WHY:

- Part 1 To show the acquisitions and dispositions of Natural Gas
- Part 2 To show deposits to and withdrawals from underground gas storage facilities

# FORM **R5T - NATURAL GAS TRANSPORTER'S MONTHLY REPORT**(MANUAL ENTRY)

| R5T<br>Organization 912A<br>Report Date 6/1/2015          |                                    | *                                                                                         |                                                          |                             |            | R5'                                            | T Part 1:                                         |                 |        |
|-----------------------------------------------------------|------------------------------------|-------------------------------------------------------------------------------------------|----------------------------------------------------------|-----------------------------|------------|------------------------------------------------|---------------------------------------------------|-----------------|--------|
| Form Instructions NGT Record Id Group Code Line Num Organ | nization Code Field Code           | Volume                                                                                    |                                                          |                             |            | ■ G                                            | roup Co                                           | de              |        |
| No data to display.<br>Add New Row                        |                                    |                                                                                           |                                                          |                             |            | ∎ If                                           | f needed:                                         |                 |        |
|                                                           |                                    | -                                                                                         |                                                          |                             |            |                                                | ■ Line                                            | Number          |        |
| Errors:                                                   |                                    |                                                                                           |                                                          |                             |            |                                                | -                                                 | Number          |        |
| No data to display.                                       |                                    |                                                                                           |                                                          |                             |            |                                                | •                                                 |                 |        |
| Back to Search Main Menu RST-Part 2 RST-RC Su             | Jbmit Report                       | 17                                                                                        |                                                          |                             |            |                                                | Operat                                            | tor/Trans       | porter |
| R5T Part 2:                                               | R5T<br>Organization<br>Report Date | Add New Row  Add New Row  Errors:  NgtdwineId FataFi Back to Search Main I  912A 6/1/2015 | tions<br>e Line Num<br>ag TxtMsg<br>Menu R5T-Part 2 R5T- | Corganization Code Field Co | ode Volume | Delete<br>Delete<br>Delete<br>Delete<br>Delete | Code<br>• Field<br>olume<br>Iit ADD I<br>ore rows | Code<br>NEW ROV | V for  |
|                                                           | UGS Record Id                      | Form Instructions<br>Line Num                                                             | Gas Storage                                              | Opening Stock               | Deposits   | Withdrawals                                    | Closing Stock                                     | 0               |        |
| Gas Storage Code                                          |                                    |                                                                                           |                                                          |                             |            |                                                |                                                   | Delete          |        |
| <ul> <li>Opening Stock</li> </ul>                         | -                                  |                                                                                           |                                                          |                             |            |                                                |                                                   | Delete          |        |
| <ul> <li>Deposits</li> </ul>                              |                                    |                                                                                           |                                                          |                             |            |                                                |                                                   | Delete          |        |
|                                                           | Add New Row                        |                                                                                           |                                                          |                             |            |                                                |                                                   |                 |        |
| Withdrawals                                               |                                    |                                                                                           |                                                          |                             |            |                                                |                                                   |                 |        |
| <ul> <li>Closing Stock</li> </ul>                         | Errors                             |                                                                                           |                                                          |                             |            |                                                |                                                   |                 |        |
| 8                                                         | UgstwLineId                        | FatalFlag                                                                                 | TxtMsg                                                   |                             |            |                                                |                                                   |                 |        |
|                                                           | Back to Sear                       | rch Main Menu                                                                             | DST_Dart 1 DS                                            | T-PC Submit Panor           | +          |                                                |                                                   |                 | -      |
|                                                           | DOCK TO DOD                        | 110101110200                                                                              | NOT TUTE 1                                               | obbine Repor                |            |                                                |                                                   |                 |        |

## FORM R5T - NATURAL GAS TRANSPORTER'S MONTHLY REPORT

(UPLOAD EXCEL FILE) DeT Dort 1:

|             |                        |                   | -                     |               | -             | ngi ran      | . 1.            |                                |
|-------------|------------------------|-------------------|-----------------------|---------------|---------------|--------------|-----------------|--------------------------------|
| R5T         | NATURAL GA             | S TRANSPORTER'S I |                       |               | •I            | Date Form    | nat: M/D/YY     | YY                             |
| PART 1      | OFFICE OF CONSERVATION |                   |                       |               |               | • 4/1/2011   |                 |                                |
|             |                        |                   |                       |               | •             | Company      | Name            |                                |
| REPORT DATE | 8/1/2010               |                   |                       |               | •             | Transport    | er ID           |                                |
| COMPANY     | BALLARD EXPL           | ORATION COMPANY I | N TRANSPORTER ID      | 913B          |               | Crown Co     |                 |                                |
|             |                        |                   |                       |               |               | Group Co     | ue              |                                |
|             |                        | 00504700          | EIE D                 |               | •             | If needed:   |                 |                                |
| GROUP       | LINE                   | OPERATOR          | FIELD                 | VOLUME        | (MCE)         | • Line       | Number          |                                |
| CODE        | NOM                    | CODE              | CODE                  | VOLUME        | (MCP)         | • Op/7       | Frans Code      |                                |
| 235         | -                      |                   |                       | 60594         |               | • Field      | l Code          |                                |
| 245         |                        |                   |                       | 60594         |               | Volumo       | loude           |                                |
| 250         |                        |                   |                       | 60594         |               | volume       |                 |                                |
| 252         | 1                      | 0363              | 7808                  | 60594         |               |              |                 |                                |
| 299         |                        |                   | DET                   | -             | UNDERGROUND   | GAS STORAGE  | REPORT          |                                |
|             |                        |                   | KS                    |               | OFFICE OF (   | CONSERVATION |                 |                                |
| •Date For   | rmat: M/D              | /YYYY             | PART                  | 2             |               |              |                 |                                |
| Compar      | ny Name                |                   | and the second second |               |               |              |                 |                                |
| • Transpo   | orter ID               |                   | REPORT DAT            | E 8/1/2010    | -             |              |                 |                                |
| • Line Nu   | ımber                  |                   | COMPAN                | Y CenterPoint | Energy -MRT   |              | TRANSPORTER COD | 921C                           |
| • Facility  | Code                   |                   |                       |               |               |              |                 |                                |
| • Opening   | g Stock                |                   | 10011                 |               |               |              |                 |                                |
| • Deposit   | S                      |                   | LINE                  | FACILITY      |               |              |                 | Constant and the second second |
| • Withdra   | wals                   |                   | NUM                   | CODE          | OPENING STOCK | DEPOSITS     | WITHDRAWALS     | CLOSING STOCK                  |
| Closing     | Stock                  |                   |                       |               |               |              |                 |                                |
| closing     | DIOCK                  |                   | 1                     | 0338          | 21088668      | 1917644      | 0               | 23006312                       |
|             |                        |                   | 2                     | 0339          | 40852032      | 3735245      | 0               | 44587277                       |
|             |                        |                   | 990                   |               | 61940700      | 5652889      | 0               | 67593589                       |

## FORM R3 - REFINER'S MONTHLY REPORT

### • WHO:

• Each Refiner of Oil within the State of Louisiana

• WHY:

- Part 1: To report the acquisitions and dispositions of oil and refined oil products
- Part 2: Refinery Activity Report, to report Petroleum product activity, including volumes of each product on hand at the beginning and ending of each month

## FORM R3 - REFINER'S MONTHLY REPORT

### (MANUAL ENTRY)

| R3<br>OrganizationId 9151<br>ReportDate 6/1/2015<br>Form Instruct                                       | ons                                                                                                    |                                                                 |                    | M<br>O<br>re | Ianua<br>nly wa<br>eport. | l Entry :<br>ay to sul | is the<br>bmit th |
|----------------------------------------------------------------------------------------------------|----------------------------------------------------------------------------------------------------|-----------------------------------------------------------------|--------------------|--------------|---------------------------|------------------------|-------------------|
| OR Record Id Group Code                                                                                 | Line Num                                                                                                    | Organization Code                                               | Transaction Amount | t R          | 3 Part                    | 1:                     |                   |
| No data to display.                                                                                     |                                                                                                    |                                                                 |                    | • (          | Group                     | Code                   |                   |
| Add New Row                                                                                             |                                                                                                    |                                                                 |                    | • ]          | f need                    | ed                     |                   |
| Errors:                                                                                                 |                                                                                                    |                                                                 |                    |              | • Li                      | ne Numb                | er                |
| OR Record Id Error Flag                                                                                 | Error Messag                                                                                                    | je                                                              |                    |              |                           | mpony                  | 'odo              |
| No data to display.                                                                                     |                                                                                                    |                                                                 |                    |              | •00                       | mpany C                | Joue              |
| Back to Search Main Mer                                                                                 | u R3-Part2 R3-R                                                                                                    | C Report Submit R                                               | aport              |              | orum                      | •                      |                   |
| Back to Search Main Mer                                                                                 | u R3-Part2 R3-R                                                                                                    | C Report Submit R                                               | eport              | • ]<br>m     | Hit AD                    | D NEW ]<br>ws          | ROW for           |
| Back to Search Main Mer<br>R3 Part 2:<br>Product Code                                                   | R3-Part2 R3-R                                                                                                    | C Report Submit R                                               | eport              | • ]<br>m     | Hit AD                    | D NEW 1<br>ws          | ROW for           |
| R3 Part 2:<br>Product Code<br>Opening Stock                                                             | R3<br>OrganizationId 9151<br>ReportDate 6/1/2015<br>Form Inst                                                                                                    | C Report Submit R                                               | eport              | • ]<br>m     | Hit AD                    | D NEW ]<br>ws          | ROW for           |
| Back to Search Main Mer<br>R3 Part 2:<br>Product Code<br>Opening Stock<br>Acquisitions                  | R3<br>OrganizationId 9151<br>ReportDate 6/1/2015<br>Form Inst<br>RA Record Id R3 Product<br>No data to display                                                       | C Report Submit R<br>Submit R<br>ructions<br>Code Opening Stock | Acquisitions Run   | • ]<br>m     | Hit AD<br>ore ro          | D NEW ]<br>ws          | ROW for           |
| Back to Search Main Mer<br>R3 Part 2:<br>Product Code<br>Opening Stock<br>Acquisitions<br>Run to Stills | R3<br>OrganizationId 9151<br>ReportDate 6/1/2015<br>Form Inst<br>RA Record Id R3 Product<br>No data to display.<br>Add New Row                                       | C Report Submit R<br>ructions<br>Code Opening Stock             | Acquisitions Run   | ns to Stills | Hit AD<br>ore rov         | D NEW ]<br>ws          | ROW fo            |
| R3 Part 2:<br>Product Code<br>Opening Stock<br>Acquisitions<br>Run to Stills<br>Production              | R3<br>OrganizationId 9151<br>ReportDate 6/1/2015<br>Form Inst<br>RA Record Id R3 Product<br>No data to display.<br>Add New Row<br>Errors:<br>RA Record Id Error Flac | C Report Submit R<br>ructions<br>Code Opening Stock             | Acquisitions Run   | • ]<br>m     | Hit AD<br>ore ro          | D NEW ]<br>ws          | ROW fo            |

Back to Search Main Menu R3-Part1 R3-RC Submit Report

Closing Stock

## FORM R6 - GASOLINE AND/OR CYCLING PLANT MONTHLY REPORT

- WHO:
  - Each Gasoline and/or Cycling Plant located in the State of Louisiana
- WHY:
  - Part 1: to report acquisitions of Natural Gas into the plant and dispositions of the processed gas
  - Part 2: Liquids Report to report the acquisitions of liquids, production of liquids recovered in the plant process and disposition of the plant product

### FORM R6 - GASOLINE AND/OR CYCLING PLANT MONTHLY REPORT (MANUAL ENTRY)

| R6<br>Organization Io<br>Report Date | d: 427Z<br>e: 6/1/2015<br>Form Instructions |                  |                         |                                                     |                                                          |                                  |                  | Man<br>the c            | ual E                               | ntry is<br>yay to | ;                |
|--------------------------------------|---------------------------------------------|------------------|-------------------------|-----------------------------------------------------|----------------------------------------------------------|----------------------------------|------------------|-------------------------|-------------------------------------|-------------------|------------------|
| GCP Record Id                        | Group Code                                  | Line Num         | Operator/Facility       | Field Code                                          | Louisiana Volu                                           | me Federal Offshore              | Total Volume MCF | subr                    | nit th                              | is repo           | ort              |
| No data to displ                     | ау.                                         |                  | CODE                    |                                                     | MG                                                       | Alea Volume Mor                  |                  |                         |                                     | -                 | _                |
| Add New Row                          |                                             |                  |                         |                                                     |                                                          |                                  |                  |                         |                                     |                   |                  |
| Errors:                              |                                             |                  |                         |                                                     |                                                          |                                  |                  |                         |                                     |                   | _                |
| GCP Record Id                        | Error Flag                                  | Error Message    |                         |                                                     |                                                          |                                  |                  |                         |                                     |                   | _                |
| 1                                    | R                                           | Variance exceeds | s tolerance: 1000; S400 | reports disp of 1                                   | 000 line number .                                        |                                  |                  |                         |                                     |                   |                  |
|                                      |                                             |                  |                         | R6<br>OrganizationId<br>ReportDate<br>GCP Record Id | 427Z<br>6/1/2015<br>Form Instructions<br>Group Code Line | Num Operator/Fac<br>Code         | ility Field Code | Louisiana Volume<br>MCF | Federal Offshore<br>Area Volume MCF | Total Volume MCF  | Delete<br>Delete |
|                                      |                                             |                  |                         | Add New Row                                         |                                                          |                                  |                  |                         | 1                                   |                   | Delete           |
|                                      |                                             |                  |                         | GCP Record Id<br>No data to displa                  | Error Flag Erro<br>ay.<br>arch Main Menu R6-             | r Message<br>Part2 Submit Report |                  |                         |                                     |                   |                  |
| Infor<br>• Gro                       | mation                                      | needed           | l on R6 P               | art 1                                               | Louisia                                                  | na Volum                         | e                | 1                       |                                     |                   |                  |

- If needed:
  - Line Number
  - Company/Facility Code
  - Field Code

- Federal Offshore Area Volume
- Total Volume
- For more Rows hit ADD NEW ROW
- You have to enter your Acquisitions and Dispositions of Oil on Part 1

### FORM R6 - GASOLINE AND/OR CYCLING PLANT MONTHLY REPORT- PART 2 (MANUAL ENTRY)

| R6                              |                                               |             |               |                                                                    |                                                                     |                 |                |                              |                               |                          |              |               |                                      |
|---------------------------------|-----------------------------------------------|-------------|---------------|--------------------------------------------------------------------|---------------------------------------------------------------------|-----------------|----------------|------------------------------|-------------------------------|--------------------------|--------------|---------------|--------------------------------------|
| Organization I<br>ReportDa      | Id: 427Z<br>ate 6/1/2015<br>Form Instructions |             |               |                                                                    |                                                                     |                 |                |                              |                               |                          |              |               |                                      |
| PL Record Id                    | R6 Product Code                               | Opening Sto | ck Acquisitio | ns P                                                               | roduction From LA                                                   | Production From | Production Fro | Disposition                  | ns Closi                      | ng Stock                 |              |               |                                      |
| No data to disp                 | olay.                                         |             |               | 1                                                                  | ildike                                                              | 1 ed Indake     | Une            |                              |                               | 102015-0-010             |              |               |                                      |
| Add New Row                     | N                                             |             |               |                                                                    |                                                                     |                 |                |                              |                               |                          |              |               |                                      |
| Errors                          | :                                             |             |               |                                                                    |                                                                     |                 |                |                              |                               |                          |              |               |                                      |
| PL Record Id<br>No data to disp | Error Flag<br>blay.                           | Error Messa | ge            |                                                                    |                                                                     |                 |                |                              |                               |                          |              |               |                                      |
| Return to Se                    | earch Main Menu                               | R6-Part1    | Submit Report |                                                                    |                                                                     |                 |                |                              |                               |                          |              |               |                                      |
|                                 |                                               |             |               | Organizatio                                                        | nId 427Z                                                            |                 |                |                              |                               |                          |              |               |                                      |
|                                 |                                               |             |               | Reports                                                            | Form Instructions                                                   |                 |                |                              |                               |                          |              |               |                                      |
|                                 |                                               |             |               | PL Record Ic                                                       | Form Instructions<br>R6 Product Code                                | Opening Stock   | Acquisitions   | Production From LA<br>Intake | Production From<br>Fed Intake | Production From<br>Other | Dispositions | Closing Stock |                                      |
|                                 |                                               |             |               | PL Record Ic                                                       | Form Instructions                                                   | Opening Stock   | Acquisitions   | Production From LA<br>Intake | Production From<br>Fed Intake | Production From<br>Other | Dispositions | Closing Stock | Delete                               |
|                                 |                                               |             |               | PL Record Ic                                                       | Form Instructions<br>d R6 Product Code                              | Opening Stock   | Acquisitions   | Production From LA<br>Intake | Production From<br>Fed Intake | Production From<br>Other | Dispositions | Closing Stock | Delete<br>Delete                     |
|                                 |                                               |             |               | PL Record Ic                                                       | Form Instructions                                                   | Opening Stock   | Acquisitions   | Production From LA<br>Intake | Production From<br>Fed Intake | Production From<br>Other | Dispositions | Closing Stock | Delete<br>Delete<br>Delete<br>Delete |
|                                 |                                               |             |               | PL Record Ic                                                       | Form Instructions<br>R6 Product Code                                | Opening Stock   | Acquisitions   | Production From LA<br>Intake | Production From<br>Fed Intake | Production From<br>Other | Dispositions | Closing Stock | Delete<br>Delete<br>Delete<br>Delete |
|                                 |                                               |             |               | PL Record Ic                                                       | Form Instructions                                                   | Opening Stock   | Acquisitions   | Production From LA<br>Intake | Production From<br>Fed Intake | Production From<br>Other | Dispositions | Closing Stock | Delete<br>Delete<br>Delete<br>Delete |
|                                 |                                               |             |               | PL Record Ic<br>Add New R<br>PL Record Ic                          | R6 Product Code     R6 Product Code     S     Error Flag     Inclaw | Opening Stock   | Acquisitions   | Production From LA<br>Intake | Production From<br>Fed Intake | Production From<br>Other | Dispositions | Closing Stock | Delete<br>Delete<br>Delete<br>Delete |
|                                 |                                               |             |               | PL Record Ic<br>Add New R<br>Error<br>PL Record Ic<br>No data to d | R6 Product Code                                                     | Opening Stock   | Acquisitions   | Production From LA<br>Intake | Production From<br>Fed Intake | Production From<br>Other | Dispositions | Closing Stock | Delete<br>Delete<br>Delete<br>Delete |

Information needed on R6 Part 2:

- Product Code
- Opening Stock
- Acquisitions
- Produced From Louisiana Intake

- Produced From Federal Intake
- Produced From Other Intake
- Dispositions
- Closing Stock
- Hit "Add a new row" for more rows

## FORM R-C - OIL AND GAS IMPORT/EXPORT SUMMARY

- WHO:
  - Any transporter of oil or gas who imports or exports oil or gas
- WHY:
  - to show the volume and source of oil or gas imported from other states or countries and the volume and destination of oil or gas exported to other states
- This report can be used with the R2, R3, or R5T Transportation Reports
- This report is only necessary if you have imports/exports. Do not submit a 0 report.

## FORM R-C - OIL AND GAS IMPORT/EXPORT SUMMARY

(MANUAL ENTRY) & (UPLOAD EXCEL FILE)

RC – is submitted to report oil or gas imported and/or exported within the production month. This report can accompany the R2, R3 and R5T.

Information needed for this Form:

- Group Code
  - Imports

• Exports

$$Gas = 284$$

•State/Country Code (3 digit Number)

• Volume

• Hit ADD A NEW ROW for more rows

• Key in all Parts of each Report then hit SUBMIT

| я                                                   |                       |                                                     |                                                                                  |                   |                                                  |             |    |
|-----------------------------------------------------|-----------------------|-----------------------------------------------------|----------------------------------------------------------------------------------|-------------------|--------------------------------------------------|-------------|----|
| Organization<br>Report Date<br>ports:<br>Add Export | 912A<br>6/1/2<br>Form | 015<br>Instructions                                 |                                                                                  |                   |                                                  |             |    |
| oport Record                                        | Id                    | Group Code                                          | State                                                                            | Country Code      | Volume                                           | Dela        | te |
| iports:<br>Add Import                               | 1                     |                                                     |                                                                                  |                   | 10                                               | Dele        |    |
| nport Record                                        | Id                    | Group Code                                          | State                                                                            | Country Code      | Volume                                           |             |    |
|                                                     |                       |                                                     |                                                                                  |                   |                                                  | Dele        | te |
| Back to Sea                                         | rch                   | Main Menu                                           | R5T-Part1                                                                        | R5T-Part2         | Submit                                           |             |    |
|                                                     | 1                     | R-C                                                 | O<br>IMPORT/                                                                     | EXPORT S          | AS<br>SUMMARY                                    |             |    |
|                                                     | 1                     | R-C                                                 | 0<br>IMPORT/<br>DATE <u>1/1/</u> 2                                               | 2011              | AS<br>SUMMARY                                    |             |    |
|                                                     | 9                     | R-C<br>REPORT<br>COMF                               | O<br>IMPORT/<br>DATE <u>1/1/</u><br>PANY Dora                                    | 2011<br>do Transp | AS<br>SUMMARY                                    | c           |    |
| 1                                                   | [RAN                  | R-C<br>REPORT<br>COMF                               | O<br>IMPORT/<br>DATE 1/1/2<br>PANY Dora<br>CODE 7407                             | 2011<br>do Transp | AS<br>SUMMARY<br>ortation, LL                    | c           |    |
| 1                                                   | ſRAN                  | R-C<br>REPORT<br>COMF<br>SPORTER (<br>GROUP         | O<br>IMPORT/<br>DATE <u>1/1/2</u><br>PANY <u>Dora</u><br>CODE <u>7407</u><br>STA | 2011<br>do Transp | AS<br>SUMMARY<br>ortation, LL                    | c           |    |
| 1                                                   | (RAN                  | R-C<br>REPORT<br>COMF<br>SPORTER<br>GROUP<br>CODE   | O<br>IMPORT/<br>DATE <u>1/1/2</u><br>PANY <u>Dora</u><br>CODE <u>7407</u><br>STA | 2011<br>do Transp | AS<br>SUMMARY<br>ortation, LL<br>RY<br>V         |             |    |
| 1                                                   | [RAN                  | R-C<br>REPORT<br>COMP<br>SPORTER<br>GROUP<br>CODE   | O<br>IMPORT/<br>DATE <u>1/1/2</u><br>PANY Dora<br>CODE 7407<br>STA               | 2011<br>TE/COUNT  | AS<br>SUMMARY<br>ortation, LL<br>RY<br>V         | C<br>YOLUME |    |
| 1                                                   | r <b>ran</b><br>34    | R-C<br>REPORT<br>COMF<br>SPORTER (<br>GROUP<br>CODE | O<br>IMPORT/<br>DATE 1/1/2<br>PANY Dora<br>CODE 7407<br>STAT                     | 2011<br>do Transp | AS<br>SUMMARY<br>ortation, LL<br>RY<br>V<br>5226 |             |    |

## **ANNUAL PRODUCTION FEES**

- Every November, we mail out the Production Fee Invoice & MEMO requesting the current OR1 be submitted online.
- The OR-1 Form and/or Fees are due the following January.
- The Invoice will show the number of wells and the total fees for each District.
- It will then show the Total for all Districts
- It will show the Annual Registration fee.
- All entities will be required to remit the \$105 Annual Registration Fee
- It then shows the Grand Total Amount Due
  - This is the amount you are to remit

| DISTRICT<br>CODE | DISTRICT                         | NUMBER OF<br>WELLS | DISTRICT<br>TOTAL |
|------------------|----------------------------------|--------------------|-------------------|
| 2                | LAFAYETTE                        | 0                  | \$0               |
| 5                | MONROE                           | 0                  | \$0               |
| 6                | SHREVEPORT                       | 1                  | \$15              |
| тот              | AL WELLS ALL DISTRICTS           | 1                  | \$15              |
| 201              | 2 FORM OR-1 (ANNUAL REGISTRATION | N) FEE             | \$0               |
| GRA              | AND TOTAL - AMOUNT DUE           |                    | \$15              |

## **WWW.SONRIS.COM IMAGE COPY**

#### **Document Access**

Millions of documents in various formats readily available for view and print.

Click on Document Access Click on Auditing, choose your report (OGP) and click Next Enter search criteria: Date – is the month/year of the report you want Entry Date – leave blank Field Code – enter the field code Operator Code – enter the op code

If you want all fields for one oper leave the Field Code blank If you also want the R5D click Get associated documents

|                      | ERIA                                             |          |             |
|----------------------|--------------------------------------------------|----------|-------------|
|                      | <ul> <li>Auditing</li> <li>Enforcemen</li> </ul> | To print | t out a cop |
| ch 🔍                 | Executive                                        | of your  | report, yo  |
|                      | Leasing                                          | nave to  | go thru     |
|                      | Permitting                                       | Conten   | l<br>omont  |
|                      | Regulatory                                       | Manay    | ement.      |
| Ente                 | r search cr                                      | iteria:  |             |
| Date(mm/dd/yyyy):    |                                                  | То       |             |
| Entry Date(mm/dd/yyy | /y):                                             | То       |             |
| Field Code:          |                                                  |          |             |
| Operator Code:       |                                                  |          |             |

## **IN COMPLIANCE?** CHECK FOR ERRORS

#### SONRIS Data Portal

Oil, gas, and injection well information, state land leasing, ground water information, and more at your finger tips,

| OGP Operator Error List                                    |            |  |
|------------------------------------------------------------|------------|--|
| Oil and Gas Detail Production by Month                     | <b>Q</b>   |  |
| Oil Production by Field, Operator TOP Ranking              |            |  |
| Oil Production Ranked by District by Operator by Volume    |            |  |
| Oil Production Yearly Summary                              | 0          |  |
| Oil/Gas Producing Well Profile by Month                    | III (1997) |  |
| Oil/Gas Producing Well Profile by Year                     | i=         |  |
| Oil/Gas Production by Perforations by Year                 |            |  |
| Operator Oil/Gas Production for a Year                     | 8          |  |
| Operator Production by Parish                              | 8          |  |
| Organization Production for a Field by Month               | 8          |  |
| Parish Production by Month                                 | V 📰        |  |
| Parish Production by Year                                  | V 🗐        |  |
| R2 Data Entry (Oil Transporter)                            | 8          |  |
| R2 Oil Transporter/Storer Information                      | 0          |  |
| R2 Transporter Error List                                  | <b></b>    |  |
| R3 (Refinery) Activity Report Product Listing              | 8          |  |
| R3 (Refinery) Summary Report                               | V 🗐        |  |
| R3 Data Entry (Refinery)                                   | 8          |  |
| R3 Oil Refiners Error List                                 |            |  |
| R4 & Emergency Clearance Information                       | 0          |  |
| R4 Disposition Information                                 | 0          |  |
| R5D Data Entry (Gas Disposition)                           | Ŷ          |  |
| R5D Data Entry Disposition by Operator & Field for 3 years | Ŷ          |  |
| R5D Gas Disposition Ledger                                 | 0          |  |
| R5D Operator Error List                                    | III (1997) |  |
| R5T Data Entry (Natural Gas Transporter)                   | 8          |  |
| R5T Natural Gas Transporter Information                    | Ŷ          |  |
| R5T Summary Report (Group 268)                             | 8          |  |
| R5T Transporters Error List                                |            |  |
| R5T-Sum Acquisitions                                       | 8          |  |
| R5T-Sum Dispositions                                       | Ŷ          |  |
| R6 Data Entry (Gasoline and/or Cycling Plant)              | Ŷ          |  |
| R6 Gas Cycling Plants Error List                           |            |  |

### o <u>www.sonris.com</u>

- Click SONIRS Data Portal
- Click Production Audit
  - You'll see the error listing for all Production Reports
  - Click 'Report' for the Error List you want to view and follow the prompts.

## **PRODUCTION AUDIT CONTACT LIST**

| Name                 | Phone        | Email                        | Fields                                                                  |
|----------------------|--------------|------------------------------|-------------------------------------------------------------------------|
| Becky Henry          | 225-342-5530 | becky.henry@la.gov           | Manager                                                                 |
|                      |              |                              |                                                                         |
| Stacie Massey        | 225-342-5489 | Stacie.massey@la.gov         | Lafayette Supervisor                                                    |
| Christina<br>Normand | 225-342-7763 | christina.normand@la.gov     | <b>R4 Specialist</b> : A – K<br>Fields: Pine Prairie - End              |
| Bettna Shupp         | 225-342-5532 | <u>bettina.schupp@la.gov</u> | <b>R4 Specialist</b> : L – End<br>Fields: Bon Air-Half Moon Lake        |
| Vacant               |              |                              | Fields: A-Black Branch &<br>Happytown-Point Pleasant                    |
|                      |              |                              |                                                                         |
| Lisa Babin           | 225-342-5479 | lisa.babin@la.gov            | Monroe & TAS Supervisor                                                 |
| Clay Arceneaux       | 225-342-5488 | <u>clay.arceneaux@la.gov</u> | <b>R4 Specialist</b><br>TAS Reports: R6 & R3<br>Fields: Parker Lake – Z |
| Karen<br>Montgomery  | 225-342-5537 | karen.montgomery@la.gov      | TAS Reports: R2<br>Fields: A – Little River                             |
| Stan Aaron           | 225-342-7813 | stanley.aaron2@la.gov        | TAS Reports: R5T<br>Fields: Locust Ridge - Ora                          |

#### Cross Unit Production Reporting Instructions:

After login, the system will display the OGP, R5D, and new Cross Unit Well Report (CUWR) button.

| Product | tion Audit Main Menu |
|---------|----------------------|
| OGP     |                      |
| CUWR    |                      |
| R5D     |                      |

OGP: The OGP will be submitted like normal except the system will no longer make the Cross Unit percentage split outs. An EDI/Excel Template with the Cross Unit production can also be submitted as long as the split outs are completed. Stocks, Production, and Disposition should be reported on the OGP as a combination of Cross Unit production (for the given LUW) plus any other non-Cross Unit production. All OGP reports must be submitted before you can submit the CUWR page

CUWR page: The CUWR page has replaced the previous "Report by Cross Unit" page. On the new screen production for all Cross Unit wells are entered. Enter 100% of production from each well, as done previously on the "Report by Cross Unit" page. The system will then automatically calculate production for each LUW based on the perforated interval in each unit associated with the well.

Review page: The Review button is located at the bottom of the CUWR page. This page will show the total production from the OGP and the total Cross Unit production (CUWR Production). An error will occur if the Cross Unit production is greater than the OGP production for a given LUW. If a LUW's production completely consists of Cross Unit well production, the OGP production should match the CUWR production on this page. If the LUW also includes non-Cross Unit production on this page (no error). In no case should CUWR production be greater than what is reported on the OGP.

After the implementation of the new reporting system, reconciliations will be run from 2012 to current. Due to the duplication of production in the 'old' reporting system, reports will have to be corrected from the first month/year of Cross Unit production. Corrections will also have to be made if split parish production is necessary. In the 'old' system all production was only allocated to the lowest numbered parish.

## **R5D** with cross field cross units

This is a theoretical transfer of secondary production since it is not physically in the given field.

The R5D with the Primary Unit will report the Group Code 02, which is the total gas reported on the OGP (excluding the Secondary % of production from the other Unit/Field). Group Code 06 will be reported to acquire the Secondary % of production from the Field/Operator where the Secondary unit is located.

The R5D with the Secondary unit will report the Group Code 02, which is the total gas reported on the OGP (includes the Secondary % of production from the Primary Unit/Field). Group code 52 will be reported to show the disposition of the Secondary % to the Field/Operator where the Primary Unit is located.

The Gas Transporter should not split out volumes, they should report what they physically took custody of at each location.

# **PRODUCTION AUDIT QUESTIONS?**

Visit

www.dnr.la.gov/consdirectory

Toggle to Engineering-Administrative > Production Audit for current contacts to assist with OR1 or Monthly Production Reporting